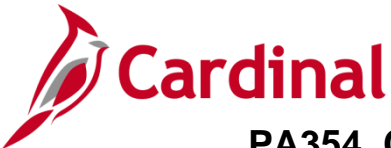

## PA354\_Creating a Non-Federal Amount-Based Contract (VDOT)

### **Creating a Non-Federal Amount-Based Contract Overview**

Amount-based contracts are used to bill a fixed price contract for varying amounts. An amount-based contract line allows you to bill a fixed amount against a single **Project/Activity** combination. Amount-based products allow the same **Project/Activity** combination to be associated with more than one contract line.

When creating an amount-based contract line, you must use an amount-based product. If you need to create a new amount-based Product, it is recommended that you submit a Help Desk ticket (vccc@vita.virginia.gov) with **Cardinal Project Accounting** (PA) in the subject line. The Cardinal Post Production Support (PPS) PA team will work with you to ensure the product is created correctly. If the product is not set up correctly, it will have downstream impacts to your contract, billing, and GL distribution and require a Help Desk ticket to correct the errors. For more details about creating an amount-based product, see the job aid **PA354\_Creating Customer Contract Products** located on the Cardinal website in **Job Aids** under **Learning**.

Once the **Product** has been confirmed/created and associated with a **Revenue Plan Template**, a **Billing Plan Template**, and **Distribution Code** it can be used on any amount-based contract line.

**Navigation Note:** Please note that you may see a Notify button at the bottom of various pages utilized while completing the processes within this Job Aid. This "Notify" functionality is not currently turned on to send email notifications to specific users within Cardinal.

| Confirm Amount-Based Product                 | 2  |
|----------------------------------------------|----|
| Confirm Distribution Code                    | 4  |
| Create a Non-Federal Amount-Based Contract   | 6  |
| Enter Contract General Information           | 7  |
| Enter Contract Line Information              | 10 |
| Enter Contract Terms and Related Projects    | 13 |
| Update the Accounting Distribution           | 15 |
| Allocate Amount                              | 18 |
| Billing Plan                                 | 22 |
| Event Detail Section                         | 24 |
| Activate the Contract                        | 31 |
| Adding Internal Notes                        | 33 |
| Placing a Hold on the Billing & Revenue Plan | 35 |
| Closing a Contract                           | 37 |

### **Table of Contents**

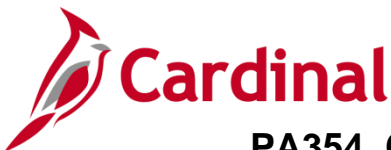

### **Confirm Amount-Based Product**

Before creating an Amount-Based Product, search to see if the Amount-Based Product already exists which contains the COA string needed.

| Cardinal                | All - Search | >>>>>>>>>>>>>>>>>>>>>>>>>>>>>>>>>>>>>> | H                           | Worklist Add to Favorites    | Sign Out |
|-------------------------|--------------|----------------------------------------|-----------------------------|------------------------------|----------|
| Favorites - Main Menu - |              |                                        |                             |                              |          |
|                         |              |                                        |                             | Personalize Content   Layout | ? Help   |
| Menu                    | 0 •          | myCardinal Messages                    |                             |                              | 0 🔻      |
| My Favorites            |              | myCardinal Einancials                  |                             |                              | 0 07     |
| myCardinal Financials   |              | iny cardinar i manciais                |                             |                              | • • •    |
| Employee Self-Service   |              | Financials Report Execution            | Financials Report Retrieval | Financials Links             |          |
| Manager Self-Service    |              | AD Daparta                             | E FIN Depart Manager        | Cardinal Dartal              |          |
| Supplier Contracts      |              | AR Reports                             | FIN Process Monitor         | Caldinal Poltal              |          |
| ▶ Customers             |              | GL Reports                             |                             |                              |          |
| ▶ Products              |              | PA Reports                             |                             |                              |          |
| Customer Contracts      |              | PR Reports                             |                             |                              |          |
| ▶ Items                 |              | Financiais Query-based Reports         |                             |                              |          |
| ▶ Suppliers             |              |                                        |                             |                              |          |
| Procurement Contracts   |              |                                        |                             |                              |          |
| Purchasing              |              |                                        |                             |                              |          |

1. Run the **Customer Contract Products** query. Access this query by going to the Cardinal **Home** page and clicking the **Financials Query-based Reports** link.

| Favorites 👻       | Main Mer       | iu 🕶 >        | myCardinal Financials $\checkmark$ $\rightarrow$ | Financia      | Is Report Exect | ution 👻        | > Fin           | ancials       | Query-based F | Reports     |              |                     |
|-------------------|----------------|---------------|--------------------------------------------------|---------------|-----------------|----------------|-----------------|---------------|---------------|-------------|--------------|---------------------|
| Query Viewe       | r              | and slisk St  | aarah Laava fisida kianisfar a i                 | ist of all w  |                 |                |                 |               |               |             |              |                     |
| Enter any informa | ation you have | and click Se  | arch. Leave fields blank for a l                 | ISE OF All VA | CUST CONT       |                | PODUC           | те            | 1             |             |              |                     |
| S                 | earch A        | dvanced Sea   | begins with arch                                 | V_FA          | _0031_00111     |                | RODUC           | 10            | 1             |             |              |                     |
| Search Res        | ults           |               |                                                  |               |                 |                |                 |               |               |             |              |                     |
| *Fo               | lder View      | - All Folders | ~                                                |               |                 |                |                 |               |               |             |              |                     |
| Query             |                |               |                                                  |               |                 | Per            | sonalize        | Find          | View All   🖪  |             | First 🕚 1 o  | f 1 🕑 Last          |
| Query Name        |                |               | Description                                      | Owner         | Folder          | Run to<br>HTML | Run to<br>Excel | Run to<br>XML | Schedule      | Definitiona | I References | Add to<br>Favorites |
| V_PA_CUST_0       | CONTRACT_      | PRODUCTS      | Customer Contract Products                       | Public        |                 | HTML           | Excel           | XML           | Schedule      | Lookup Re   | eferences    | Favorite            |

- 2. The **Query Viewer** page displays. In begins with field, enter **V\_PA\_CUST\_CONTRACT\_PRODUCTS**.
- 3. Click the **Search** button.
- 4. Click the **HTM**L link.

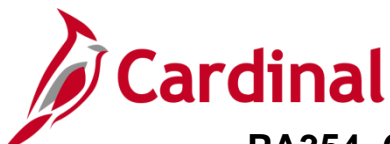

|                                           | PA_CUST_CONT                                                                                                    | RACT_PRODUCTS - Cus                                                                                                    | tomer (                                                            | Contract Prod                                                                                                    | ucts                                                                                                    |                                                                                                    |                                                                                                  |                                                                               |                                                                                        |                |                                      |              |          |
|-------------------------------------------|----------------------------------------------------------------------------------------------------|----------------------------------------------------------------------------------------------------|--------------------------------------------------------------------|----------------------------------------------------------------------------------------------------|----------------------------------------------------------------------------------------------------|----------------------------------------------------------------------------------------------------|--------------------------------------------------------------------------------------------------|-------------------------------------------------------------------------------|----------------------------------------------------------------------------------------|----------------|--------------------------------------|--------------|----------|
|                                           | Business Unit                                                                                                    | 50100 0                                                                                                    |                                                                    |                                                                                                    |                                                                                                    |                                                                                                    |                                                                                                  |                                                                               |                                                                                        |                |                                      |              |          |
|                                           | Product ID/% for all)                                                                                                    | AMT%                                                                                                    |                                                                    |                                                                                                    |                                                                                                    |                                                                                                    |                                                                                                  |                                                                               |                                                                                        |                |                                      |              |          |
|                                           | f roddoc rb( // for all)                                                                                                    |                                                                                                    |                                                                    |                                                                                                    |                                                                                                    |                                                                                                    |                                                                                                  |                                                                               |                                                                                        |                |                                      |              |          |
| 100                                       | ouct Group(% for all)                                                                                                    | %Q                                                                                                    |                                                                    |                                                                                                    |                                                                                                    |                                                                                                    |                                                                                                  |                                                                               |                                                                                        |                |                                      |              |          |
|                                           | Account(% for all)                                                                                                    | %                                                                                                    |                                                                    |                                                                                                    |                                                                                                    |                                                                                                    |                                                                                                  |                                                                               |                                                                                        |                |                                      |              |          |
|                                           | Dept ID (% for all)                                                                                                    | %                                                                                                    |                                                                    |                                                                                                    |                                                                                                    |                                                                                                    |                                                                                                  |                                                                               |                                                                                        |                |                                      |              |          |
|                                           | Fund (% for all)                                                                                                    | % Q                                                                                                    |                                                                    |                                                                                                    |                                                                                                    |                                                                                                    |                                                                                                  |                                                                               |                                                                                        |                |                                      |              |          |
| Vie                                       | ew Results                                                                                                    |                                                                                                    |                                                                    |                                                                                                    |                                                                                                    |                                                                                                    |                                                                                                  |                                                                               |                                                                                        |                |                                      |              |          |
|                                           | united as sufficient                                                                                                    | Event Onened Obert CONVENT                                                                                                    |                                                                    | File (44.04)                                                                                                    |                                                                                                    |                                                                                                    |                                                                                                  |                                                                               |                                                                                        |                |                                      |              |          |
| Do                                        | whicad results in :                                                                                                    | Excel SpreadSheet CSV Text F                                                                                                    | IIE XML                                                            | File (41 kb)                                                                                                    |                                                                                                    |                                                                                                    |                                                                                                  |                                                                               |                                                                                        |                |                                      |              |          |
| /iev                                      | v All                                                                                                    |                                                                                                    |                                                                    |                                                                                                    |                                                                                                    |                                                                                                    |                                                                                                  |                                                                               |                                                                                        |                | First                                | 1-100 of 108 | 🕑 Las    |
|                                           | Product                                                                                                    | Product Description                                                                                                    | Price<br>Type                                                      | Product Group                                                                                                    | Distribution<br>Code                                                                                                    | Distribution Code Desr                                                                                                    | Account                                                                                          | Department                                                                    | Fund                                                                                   | Cost<br>Center | Program                              | Project Id   | Activity |
| 1                                         | AMT_FEDERAL                                                                                                    | Federal - Amount Based                                                                                                    | AMT                                                                | DIE EED                                                                                                    |                                                                                                    |                                                                                                    |                                                                                                  |                                                                               |                                                                                        |                |                                      |              |          |
|                                           |                                                                                                    |                                                                                                    | /                                                                  | KIL_ILD                                                                                                    | GRANIGRI12                                                                                                    | Federal Grabt - Local Assistan                                                                                                    | 4020205                                                                                          | 10059                                                                         | 04010                                                                                  |                | 603015                               |              |          |
| 4                                         | AMT_FEDGRT10                                                                                                    | Federal Grant - NOVA                                                                                                    | AMT                                                                | AMT_FED                                                                                                    | GRANTGRT12<br>GRANTGRT10                                                                                                    | Federal Grabt - Local Assistan<br>Federal Grant - NOVA                                                                                                    | 4020205<br>4020205                                                                               | 10059<br>19000                                                                | 04010<br>04010                                                                         |                | 603015                               |              |          |
| 2<br>3                                    | AMT_FEDGRT10<br>AMT_FEDGRT11                                                                                                    | Federal Grant - NOVA<br>Federal Transit Grant-<br>Richmond                                                                                                    | AMT<br>AMT                                                         | AMT_FED                                                                                                    | GRANTGRT12<br>GRANTGRT10<br>GRANTGRT11                                                                                                 | Federal Grabt - Local Assistan<br>Federal Grant - NOVA<br>Federal Transit Grant-<br>Richmond                                                                                                    | 4020205<br>4020205<br>4020507                                                                    | 10059<br>19000<br>14000                                                       | 04010<br>04010<br>04010                                                                |                | 603015                               |              |          |
| :<br>}<br>+                               | AMT_FEDGRT10<br>AMT_FEDGRT11<br>AMT_FED_GRT10                                                                                            | Federal Grant - NOVA<br>Federal Transit Grant-<br>Richmond<br>Federal Grant-NOVA                                                                                                    | AMT<br>AMT<br>AMT                                                  | AMT_FED<br>AMT_FED<br>AMT_FED                                                                                          | GRANTGRT12<br>GRANTGRT10<br>GRANTGRT11<br>GRANTGRT10                                                                                   | Federal Grabt - Local Assistan<br>Federal Grant - NOVA<br>Federal Transit Grant-<br>Richmond<br>Federal Grant - NOVA                                                                                                    | 4020205<br>4020205<br>4020507<br>4020205                                                         | 10059<br>19000<br>14000<br>19000                                              | 04010<br>04010<br>04010<br>04010                                                       |                | 603015                               |              |          |
| :<br>}<br>;                               | AMT_FEDGRT10<br>AMT_FEDGRT11<br>AMT_FED_GRT10<br>AMT_FED_GRT11                                                                           | Federal Grant - NOVA<br>Federal Transit Grant-<br>Richmond<br>Federal Grant-NOVA<br>Federal Grant-Richmond                                                                                                    | AMT<br>AMT<br>AMT<br>AMT                                           | AMT_FED<br>AMT_FED<br>AMT_FED<br>AMT_FED                                                                               | GRANTGRT12<br>GRANTGRT10<br>GRANTGRT11<br>GRANTGRT10<br>GRANTGRNT5                                                                     | Federal Grabt - Local Assistan<br>Federal Grant - NOVA<br>Federal Transit Grant-<br>Richmond<br>Federal Grant - NOVA<br>Federal Grant - Richmond                                                                                                    | 4020205<br>4020205<br>4020507<br>4020205<br>4020505                                              | 10059<br>19000<br>14000<br>19000<br>14000                                     | 04010<br>04010<br>04010<br>04010<br>04010                                              |                | 603015                               |              |          |
| 2<br>3<br>4<br>5                          | AMT_FEDGRT10<br>AMT_FEDGRT11<br>AMT_FED_GRT10<br>AMT_FED_GRT11<br>AMT_FED_PASS1                                                          | Federal Grant - NOVA<br>Federal Transit Grant-<br>Richmond<br>Federal Grant-NOVA<br>Federal Grant-Richmond<br>Federal PassThrough CO                                                                                                    | AMT<br>AMT<br>AMT<br>AMT<br>AMT                                    | AMT_FED<br>AMT_FED<br>AMT_FED<br>AMT_FED<br>AMT_FED<br>AMT_FED                                                         | GRANTGRT12<br>GRANTGRT10<br>GRANTGRT11<br>GRANTGRT10<br>GRANTGRNT5<br>FEDPASS1                                                         | Federal Grabt - Local Assistan<br>Federal Grant - NOVA<br>Federal Transit Grant-<br>Richmond<br>Federal Grant - NOVA<br>Federal Grant - Richmond<br>Federal PassThrough CO                                                                                                    | 4020205<br>4020205<br>4020507<br>4020205<br>4020505<br>609650                                    | 10059<br>19000<br>14000<br>19000<br>14000<br>10015                            | 04010<br>04010<br>04010<br>04010<br>04010<br>04010                                     |                | 603015                               |              |          |
| 2<br>3<br>4<br>5<br>6<br>7                | AMT_FEDGRT10<br>AMT_FEDGRT11<br>AMT_FED_GRT10<br>AMT_FED_GRT10<br>AMT_FED_PASS1<br>AMT_GENER1                                            | Federal Grant - NOVA<br>Federal Transit Grant-<br>Richmond<br>Federal Grant-NOVA<br>Federal Grant-Richmond<br>Federal PassThrough CO<br>Gener - HMO - East River                                                                                                 | AMT<br>AMT<br>AMT<br>AMT<br>AMT<br>AMT<br>AMT                      | AMT_FED<br>AMT_FED<br>AMT_FED<br>AMT_FED<br>AMT_FED<br>AMT_FED                                                         | GRANTGRT12<br>GRANTGRT10<br>GRANTGRT11<br>GRANTGRT10<br>GRANTGRT15<br>FEDPASS1<br>GENERGEH10                                           | Federal Grabt - Local Assistan<br>Federal Grant - NOVA<br>Federal Transit Grant-<br>Richmond<br>Federal Grant - NOVA<br>Federal Grant - Richmond<br>Federal PassThrough CO<br>Generic HwyMaintOps East Rv<br>AR                                                                                                   | 4020205<br>4020205<br>4020507<br>4020205<br>4020505<br>609650<br>40040001                        | 10059<br>19000<br>14000<br>19000<br>14000<br>10015<br>11099                   | 04010<br>04010<br>04010<br>04010<br>04010<br>04010<br>04100                            |                | 603015                               |              |          |
| 2<br>3<br>4<br>5<br>6<br>7<br>8           | AMT_FEDGRT10<br>AMT_FEDGRT11<br>AMT_FED_GRT10<br>AMT_FED_GRT10<br>AMT_FED_PASS1<br>AMT_GENER1<br>AMT_GENER2                              | Federal Grant - NOVA<br>Federal Transit Grant-<br>Richmond<br>Federal Grant-NOVA<br>Federal Grant-Richmond<br>Federal PassThrough CO<br>Gener - HMO - East River<br>Gener-HMO-STA-Research<br>Council                                                            | AMT<br>AMT<br>AMT<br>AMT<br>AMT<br>AMT<br>AMT                      | AMT_FED<br>AMT_FED<br>AMT_FED<br>AMT_FED<br>AMT_FED<br>AMT_HMOOTH<br>AMT_HMOSTA                                        | GRANTGRT12<br>GRANTGRT10<br>GRANTGRT11<br>GRANTGRT10<br>GRANTGRT5<br>FEDPASS1<br>GENERGEH10<br>GENERGEH15                              | Federal Grabt - Local Assistan<br>Federal Grant - NOVA<br>Federal Transit Grant-<br>Richmond<br>Federal Grant - NOVA<br>Federal Grant - Richmond<br>Federal PassThrough CO<br>Generic HwyMaintOps East Rv<br>AR<br>University of Virgina Generic                                                                  | 4020205<br>4020205<br>4020507<br>4020205<br>4020505<br>609650<br>40040001<br>4003007             | 10059<br>19000<br>14000<br>19000<br>14000<br>10015<br>11099<br>10029          | 04010<br>04010<br>04010<br>04010<br>04010<br>04010<br>04100                            | 11210010       | 603015                               |              |          |
| 2<br>3<br>4<br>5<br>5<br>7<br>7<br>3<br>9 | AMT_FEDGRT10<br>AMT_FEDGRT11<br>AMT_FED_GRT10<br>AMT_FED_GRT10<br>AMT_FED_PASS1<br>AMT_GENER1<br>AMT_GENER2<br>AMT_GENER3                | Federal Grant - NOVA<br>Federal Transit Grant-<br>Richmond<br>Federal Grant-NOVA<br>Federal Grant-Richmond<br>Federal PassThrough CO<br>Gener - HMO - East River<br>Gener-HMO-STA-Research<br>Council<br>Gener - HMO - VCTIR                                     | AMT<br>AMT<br>AMT<br>AMT<br>AMT<br>AMT<br>AMT<br>AMT<br>AMT        | AMT_FED<br>AMT_FED<br>AMT_FED<br>AMT_FED<br>AMT_FED<br>AMT_HMOOTH<br>AMT_HMOOTH<br>AMT_HMOOTH                          | GRANTGR112<br>GRANTGR110<br>GRANTGR110<br>GRANTGR110<br>GRANTGR110<br>GRANTGRN15<br>FEDPASS1<br>GENERGEH10<br>GENERGEH15<br>GENERGEN16 | Federal Grabt - Local Assistan<br>Federal Grant - NOVA<br>Federal Transit Grant-<br>Richmond<br>Federal Grant - NOVA<br>Federal Grant - Richmond<br>Federal PassThrough CO<br>Generic HwyMaintOps East Rv<br>AR<br>University of Virgina Generic<br>Research Council HMO Private                                  | 4020205<br>4020205<br>4020507<br>4020205<br>4020505<br>609650<br>40040001<br>4003007<br>40040001 | 10059<br>19000<br>14000<br>19000<br>14000<br>10015<br>11099<br>10029<br>10029 | 04010<br>04010<br>04010<br>04010<br>04010<br>04010<br>04100<br>04100<br>04100          | 11210010       | 603015<br>602002<br>602002           |              |          |
| 2<br>3<br>4<br>5<br>3<br>7<br>3<br>3      | AMT_FEDGRT10<br>AMT_FED_GRT11<br>AMT_FED_GRT10<br>AMT_FED_GRT11<br>AMT_FED_PASS1<br>AMT_GENER1<br>AMT_GENER2<br>AMT_GENER3<br>AMT_GENER4 | Federal Grant - NOVA<br>Federal Transit Grant-<br>Richmond<br>Federal Grant-NOVA<br>Federal Grant-Richmond<br>Federal PassThrough CO<br>Gener - HMO - East River<br>Gener - HMO - STA-Research<br>Council<br>Gener - HMO - VCTIR<br>Gener-CON- Location & Design | AMT<br>AMT<br>AMT<br>AMT<br>AMT<br>AMT<br>AMT<br>AMT<br>AMT<br>AMT | AMT_FED<br>AMT_FED<br>AMT_FED<br>AMT_FED<br>AMT_FED<br>AMT_FED<br>AMT_HMOOTH<br>AMT_HMOOTH<br>AMT_HMOOTH<br>AMT_CONOTH | GRANTGRT12<br>GRANTGRT10<br>GRANTGRT10<br>GRANTGRT10<br>GRANTGRNT5<br>FEDPASS1<br>GENERGEH10<br>GENERGEN15<br>GENERGEN16<br>GENERGEN16 | Federal Grabt - Local Assistan<br>Federal Grant - NOVA<br>Federal Transit Grant-<br>Richmond<br>Federal Grant - NOVA<br>Federal Grant - Richmond<br>Federal PassThrough CO<br>Generic HwyMaintOps East Rv<br>AR<br>University of Virgina Generic<br>Research Council HMO Private<br>Location & Design CON Private | 4020205<br>4020205<br>4020507<br>4020205<br>4020505<br>609650<br>40040001<br>4003007<br>40040001 | 10059<br>19000<br>14000<br>14000<br>10015<br>11099<br>10029<br>10029<br>10021 | 04010<br>04010<br>04010<br>04010<br>04010<br>04010<br>04100<br>04100<br>04100<br>04720 | 11210010       | 603015<br>602002<br>602002<br>514008 | 0000108401   |          |

- 5. The **Query** page displays.
  - Enter the run criteria for the query. You should, at a minimum, enter the Business Unit and Product ID prefix of AMT%. If you have the other details (e.g., Product Group, Account, Fund, etc.), they can also be entered.
  - b. Click the View Results button.
- 6. Review the results to see if there is an existing product that has the appropriate **Product Group** and COA string which is needed to record the billing and revenue transactions for the contract.
  - a. If the **Product** exists, go to the Create an Amount-Based Contract section of this job aid.
  - b. If the **Product** does not exist, you will need to determine if there is an existing distribution code which contains the appropriate COA string which can be used. Go to the **Confirm Distribution Code** section of this job aid.

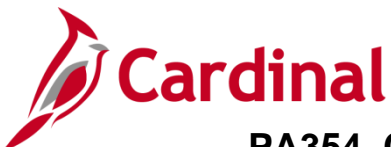

### **Confirm Distribution Code**

Before creating a new distribution code, verify whether a code already exists by running the **Distribution Code** query.

| Cardinal                                                                                                    | All V Search | >>>>>>>>>>>>>>>>>>>>>>>>>>>>>>>>>>>>>>                                                                                                    | Search                      | Home Worklist Add to Favorites | Sign Out |
|----------------------------------------------------------------------------------------------------|--------------|----------------------------------------------------------------------------------------------------|-----------------------------|--------------------------------|----------|
| Favorites - Main Menu -                                                                                                    |              |                                                                                                    |                             |                                |          |
|                                                                                                    |              |                                                                                                    |                             | Personalize Content   Layout   | ? Help   |
| Menu                                                                                                    | 0 0 -        | myCardinal Messages                                                                                                    |                             |                                | 0 🔻      |
| <ul> <li>My Favorites</li> <li>myCardinal Financials</li> <li>Employee Self-Service</li> <li>Manager Self-Service</li> <li>Supplier Contracts</li> <li>Customers</li> <li>Products</li> <li>Customer Contracts</li> <li>Items</li> <li>Suppliers</li> <li>Procurement Contracts</li> </ul> |              | myCardinal Financials  Financials Report Execution  AP Reports GL Reports GL Reports PR Reports Financials Query-based Reports Financials Query-based Reports | Financials Report Retrieval | Financials Links               | 0 07     |

7. Run the **Distribution Code** query. Access this query by going to the Cardinal **Home** page and clicking the **Financials Query-based Reports** link.

| Favorites - Main Menu -           | > myCardinal Financials -             | > Fir      | nancials Report I | Execution      | • >             | Financia      | Is Query-base     | d Reports               |                     |
|-----------------------------------|---------------------------------------|------------|-------------------|----------------|-----------------|---------------|-------------------|-------------------------|---------------------|
| Query Viewer                      |                                       |            |                   |                |                 |               |                   |                         |                     |
| Enter any information you have an | d click Search. Leave fields blank fo | r a list o | f all values.     |                |                 |               |                   |                         |                     |
| *Search By Que<br>Search Adva     | ry Name V begins with<br>Inced Search | Ī          | V_PA_DISTRBU      | ITION_C        | DDES            |               |                   |                         |                     |
| Search Results                    |                                       |            |                   |                |                 |               |                   |                         |                     |
| *Folder View Al                   | I Folders 🗸                           |            |                   |                |                 |               |                   |                         |                     |
| Query                             |                                       |            |                   |                | Persona         | alize   Fi    | nd   View All   [ | 🕗   🔣 🛛 First 🕚         | 1 of 1 🕑 Last       |
| Query Name                        | Description                           | Owner      | Folder            | Run to<br>HTML | Run to<br>Excel | Run to<br>XML | Schedule          | Definitional References | Add to<br>Favorites |
| V_PA_DISTRBUTION_CODES            | Distribution Codes                    | Public     |                   | HTML           | Excel           | XML           | Schedule          | Lookup References       | Favorite            |

- 8. The **Query Viewer** page displays. In begins with field, enter **V\_PA\_DISTRBUTION\_CODES**.
- 9. Click the **Search** button.
- 10. Click the **HTM**L link.

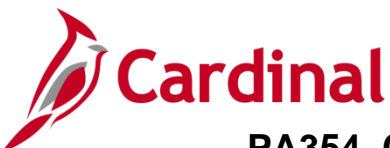

| V_PA                         |                                                                                                    | V_CODES - D                                    | Distribution Co  | odes                           |                   |          |         |         |               |         |            |            |
|------------------------------|----------------------------------------------------------------------------------------------------|------------------------------------------------|------------------|--------------------------------|-------------------|----------|---------|---------|---------------|---------|------------|------------|
| Ac<br>Cost (<br>View<br>View | SetID 0<br>Cccount (% for all) 49<br>Fund (% for all) 04<br>Dept Id (% for all) %<br>Ccenter (% for all) %<br>v Results<br>nload results in : E<br>All | 1100 Q<br>6 Q<br>720 Q<br>Q<br>Xcel SpreadShee | et CSV Text File | XML File (24 kb)               |                   |          |         |         |               | _       | First 1-79 | of 79 Last |
| Row                          | Distribution Code                                                                                                    | Effective Date                                 | Effective Status | Long Description               | Short Description | Account  | Dept ID | Task Fu | d Cost Center | Program | Project    | Activity   |
| 1                            | ADVANCON34                                                                                                    | 07/01/2016                                     | A                | Prepaid - CON - STA            | ADVANCON34        | 4003007  | 10030   | 047     | 0             |         |            |            |
| 2                            | ADVANCON35                                                                                                    | 07/01/2016                                     | A                | Prepaid - CON - OTH            | ADVANCON35        | 4003007  | 10055   | 047     | 0             |         |            |            |
| 3                            | AUDITAUDI2                                                                                                    | 01/01/1901                                     | A                | Audit - CON - OTH              | AUDITAUDI2        | 4009060  | 10015   | 047     | 0 12000010    |         |            |            |
| 4                            | COALSCOALS                                                                                                    | 01/01/1901                                     | A                | Coal Severance - CCT           | COALSCOALS        | 40042013 | 11000   | 047     | 0             |         |            |            |
| 5                            | GENERGECN1                                                                                                    | 01/01/1901                                     | A                | Generic Construction AR        | GENERGECN1        | 4009060  | 99999   | 047     | 0 12000010    |         |            |            |
| 6                            | GENERGEN14                                                                                                    | 01/02/1901                                     | A                | Location & Design CON Private  | GENERGEN14        | 40040001 | 10021   | 047     | 0             | 514008  | 0000108401 |            |
| 7                            | MG&SECON01                                                                                                    | 01/01/1901                                     | A                | Misc - CON - CCT/OTH-Bristol   | MG&SECON01        | 40042011 | 11000   | 047     | 0 12000010    |         |            |            |
| 8                            | MG&SECON02                                                                                                    | 01/01/1901                                     | A                | Misc - CON - CCT/OTH-Salem     | MG&SECON02        | 40042011 | 12000   | 047     | 0 12000010    |         |            |            |
| 9                            | MG&SECON03                                                                                                    | 01/01/1901                                     | A                | Misc - CON - CCT/OTH-Lynchburg | MG&SECON03        | 40042011 | 13000   | 047     | 0 12000010    |         |            |            |
| 10                           | MG&SECON04                                                                                                    | 01/01/1901                                     | A                | Misc - CON - CCT/OTH-Richmond  | MG&SECON04        | 40042011 | 14000   | 047     | 0 12000010    |         |            |            |
| 11                           | MG&SECON05                                                                                                    | 01/01/1901                                     | A                | Misc - CON - CCT/OTH-Suffolk   | MG&SECON05        | 40042011 | 15000   | 047     | 0 12000010    |         |            |            |
| 12                           | MG&SECON06                                                                                                    | 01/01/1901                                     | A                | Misc - CON - CCT/OTH-Fredsburg | MG&SECON06        | 40042011 | 16000   | 047     | 0 12000010    |         |            |            |
| 13                           | MG&SECON07                                                                                                    | 01/01/1901                                     | A                | Misc - CON - CCT/OTH-Culpeper  | MG&SECON07        | 40042011 | 17000   | 047     | 0 12000010    |         |            |            |
| 14                           | MG&SECON08                                                                                                    | 01/01/1901                                     | A                | Misc - CON - CCT/OTH-Strunton  | MG&SECON08        | 40042011 | 18000   | 047     | 0 12000010    |         |            |            |
| 15                           | MG&SECON09                                                                                                    | 01/01/1901                                     | A                | Misc - CON - CCT/OTH-NOVA      | MG&SECON09        | 40042011 | 19000   | 047     | 0 12000010    |         |            |            |
| 16                           | MG&SECON30                                                                                                    | 01/01/1901                                     | A                | Misc - CON - OTH - C Office    | MG&SECON3D        | 40042011 | 10015   | 047     | 0 12000010    |         |            |            |
| 17                           | MG&SECON31                                                                                                    | 01/01/1901                                     | A                | Mise - CON - OTHer Baccouncil  | MG&SECON31        | 400      | 10029-  | QQ47    | 0 12000010    | -       |            |            |

- 11. The **Query** page displays.
  - a. Enter the run criteria for the query. You should, at a minimum, enter the **Set ID** and **Account**. If you have the other details (e.g., **Fund**, **Department** etc.), they can also be entered.
  - b. Click the View Results button.
- 12. Review the results to see if there is an existing **Distribution Code** for the COA string which is needed to record the revenue transactions for the contract.
  - a. If the **Distribution Code** exists, go to the <u>Create a Non-Federal Amount Based Contract</u> section of this job aid.
  - b. If the **Distribution Code** does not exist, see the job aid titled **PA354\_Create Customer Contract Products** located on the Cardinal website in **Job Aids** under **Learning**.

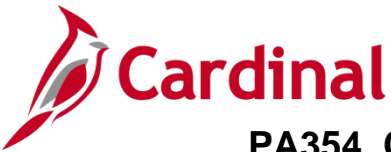

## PA354\_Creating a Non-Federal Amount-Based Contract (VDOT)

### **Create a Non-Federal Amount-Based Contract**

The process to create a customer contract for a non-federal amount-based contract involves the following steps:

- When creating an amount-based contract line, you must use an amount-based product. If you need to create a new amount-based Product, it is recommended that you submit a Help Desk ticket (vccc@vita.virginia.gov) with Cardinal Project Accounting (PA) in the subject line. The Cardinal Post Production Support (PPS) PA team will work with you to ensure the product is created correctly. If the product is not set up correctly, it will have downstream impacts to your contract, billing, and GL distribution and require a Help Desk ticket to correct the errors. See the job aid titled PA354\_Creating Customer Contract Products located on the Cardinal website in Job Aids under Learning for details.
- Enter Contract General Information: When you create the contract header you define information for the entire contract; this may include the contract signed date, contract administrator, and contract type.
- Enter Contract Line Information: Contracts may have more than one contract line. However, most amount-based contracts will only have one. At this level, a product is chosen that defines the contract as amount-based. The **Revenue** and **Billing Plans** are defined at the line level.
- Enter Contract Terms: Projects and Activities are linked to a contract line on the Related Projects page. Unlike rate-based contracts, the same Project/Activity combination can be linked to more than one contract line for an amount-based contract.
- **Update the Accounting Distribution**: The **Project** and **Department** values must be defined on the accounting distribution.
- Allocate Amounts: After you define your amount-based contract and add the **Products** that make up your contract, the next step is to allocate the contract's **Fixed Billing** amount. A contract cannot be set to an **Active Processing Status** until the **Fixed Billing** has been allocated and the **Allocation** option has been set to **Complete**.
- Activate the Contract: After you create the contract, add Product(s), set the limits, and link the Projects and Activities, the contract is ready to be set to Active. Activating a contract indicates that all pertinent data for the contract is in Cardinal. When changing the Contract Status, you can only move forward. Once the contract is set to Active, it cannot be set back to Pending and once Closed; it cannot be set to Active.

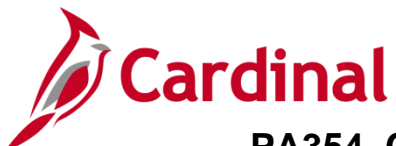

#### **Enter Contract General Information**

1. To create a contract, access the **General Information** page using the following path:

Main Menu > Customer Contracts > Create and Amend > General Information

| Favorites 🗸      | Main Menu 🗸                                  | > Customer Contracts                                                            | • > | Create and Amend - | > | General Information |
|------------------|----------------------------------------------|---------------------------------------------------------------------------------|-----|--------------------|---|---------------------|
| General Info     | rmation                                      |                                                                                 |     |                    |   |                     |
| Eind an Existir  | ng Value Add a N                             | lew Value                                                                       |     |                    |   |                     |
| Sanarata         | *Busin<br>*<br>*Sold To C<br>*Contract Class | ess Unit 50100 Q<br>Contract NEXT<br>Customer 0000000014<br>sification Standard | Q   | ~                  |   |                     |
| Separate As In   | curred Billing and F                         | Revenue                                                                         |     |                    |   |                     |
| Add              |                                              |                                                                                 |     |                    |   |                     |
| Find an Existing | Value Add a New V                            | Value                                                                           |     |                    |   |                     |

- 2. Click the Add a new Value tab.
- 3. Business Unit: 50100 for VDOT
- 4. **Contract**: Defaults to **NEXT**. Do not change.
- Enter the Sold To Customer using the look up icon.
   Note: If the customer is not listed in the look up, this means the customer has not been created, or was not created correctly. Consult the Accounts Receivable group to have the customer record updated.
- 6. **Contract Classification:** Standard. Do not change.
- 7. The two check box fields, **Separate Fixed Billing and Revenue** and **Separate As Incurred Billing and Revenue**, are not used.
- 8. Click the **Add** button.

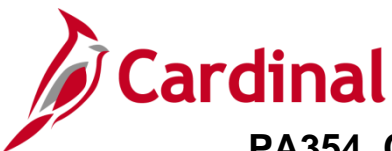

#### The General Information page displays.

| Favorites 🕶     | Main Menu 🗸 💦 🖒          | Customer Contracts 🗸 | > Create and Amend | l                  | formation                        |                          |                    |
|-----------------|--------------------------|----------------------|--------------------|--------------------|----------------------------------|--------------------------|--------------------|
| General Lin     | ies                      |                      |                    |                    |                                  |                          |                    |
|                 | Contract Number          | NEXT                 |                    |                    | Sold To Customer W-L CONS        | STRUCTION & PAVING, INC. |                    |
|                 |                          |                      |                    |                    | *Contract Status PENDING         | ٩                        |                    |
|                 |                          |                      | Copy From C        | ontract            | Add to My Contracts              | ]                        |                    |
|                 | Description              | Other - Amount Based |                    |                    | Processing Status Pending        |                          |                    |
|                 | Contract Admin           |                      | Q                  |                    | Amendment Status                 |                          |                    |
| .               | Region Code              |                      | Q                  |                    | Business Unit VA Dept of         | Transportation           |                    |
|                 | Contract Type            | C                    | ্                  |                    | Contract Classification Standard |                          |                    |
|                 | Currency Code            | JSD                  | ্                  |                    | Last Amended                     |                          |                    |
|                 | Exchange Rate Type       | CRRNT                | ~                  |                    | Last Update Date/Time            |                          |                    |
|                 | Contract Signed          | 04/15/2024           | 51                 |                    | Last Update User ID              |                          |                    |
|                 | Contract Role            |                      | Q                  | Separate Fix       | ed Billing and Revenue:          |                          |                    |
|                 | Revenue Profile          |                      | 0                  | Separate As Incurr | ed Billing and Revenue: 🗆        |                          |                    |
| Us              | e Proiect ChartFields: 🗹 |                      |                    |                    |                                  |                          |                    |
|                 |                          | J                    |                    |                    |                                  |                          |                    |
| Dther into      | rmation                  |                      |                    |                    |                                  |                          |                    |
| Summary         | of Amounts 🕜             |                      |                    |                    |                                  |                          |                    |
| Billing Plans   | Revenue Plans            | Milestones           | Renewals           | Amount Allo        | ocation Supplemental Data        | Go To More               | ~                  |
| General   Lines | Notify                   |                      |                    |                    |                                  |                          | Add Update/Display |

- 9. **Description**: Enter a short, detailed description about the contract. The description can be a maximum of 30 characters.
- 10. Contract Type: Select the appropriate value:

A: Letter of Authorization

- F: Federal
- G: Grant
- J: Federal Grant
- L: Local
- O: Other
- R: Resolution
- 11. The Currency Code and Exchange Rate Type field values default. Do not change these values.
- 12. **Contract Signed**: Defaults to the current date. Update with the agreement date. If there is no agreement date, you may use the date the contract is eligible to begin billing. This date automatically populates the effective date on the accounting distribution.
- 13. The **Use Project ChartFields** checkbox defaults as checked and cannot be changed.
- 14. Click the arrow next to the **Other Information** section to expand the section.

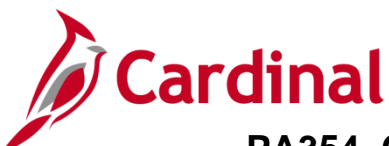

| Revenue Profile                           | Q                               |                                           |                                 |                |
|-------------------------------------------|---------------------------------|-------------------------------------------|---------------------------------|----------------|
| Use Project ChartFields: 🜌                |                                 |                                           |                                 |                |
| Other Information                         |                                 |                                           |                                 |                |
| C Ten                                     | nplate Contract                 | Parent Contract                           | ٩                               |                |
| □ Ma                                      | ster Contract                   | Master Contract                           | Q                               |                |
| 🗆 Leg                                     | gal Review Complete             | Legal Entity STATE                        | Q                               |                |
|                                           | edit Check Complete             | Purchase Order                            |                                 |                |
| Co                                        | ntains Cotermination Lines      | Proposal ID                               |                                 |                |
|                                           |                                 | Federal Region Code 03                    |                                 |                |
| Summary of Amounts (2)                    |                                 |                                           |                                 |                |
| Dilling Amounts                           |                                 | Devenue Amounto                           |                                 |                |
| Billing Amounts                           |                                 | Revenue Amounts                           |                                 |                |
| Fixed Billing                             | 100,000                         | Fixed Revenue                             | 0.00                            |                |
| Discounts/Surcharges                      | 0.00                            | Discounts/Surcharges                      | 0.00                            |                |
| Non-inclusive Prepaids                    | 0.00                            | Non inclusive Prepaids                    | 0.00                            |                |
| Subtotal                                  | 0.00                            | Subtotal                                  | 0.00                            |                |
| As Incurred Billing Limits (Less Prepaid) | 0.00                            | As Incurred Revenue Limits (Less Prepaid) | 0.00                            |                |
| Recurring Billing                         | 0.00                            | Recurring Revenue                         | 0.00                            |                |
| Total                                     | 0.00                            | Total                                     | 0.00                            |                |
| * Fixed                                   | Billing Allocation Not Complete | * Fixed                                   | Revenue Allocation Not Complete |                |
| Billing Plans Revenue Plans               | Milestones Renewals             | Amount Allocation Supplemental Data       | Go To More                      | ~              |
| Save Notify                               |                                 |                                           | Add                             | Update/Display |
| Ocherar J Ellies                          |                                 |                                           |                                 |                |

- 15. Legal Entity: select STATE
- 16. Federal Region Code: Defaults to 03 (FHWA). Do not change this value.
- 17. Click the arrow next to the **Summary of Amounts** section to expand the section:
- 18. **Fixed Billing:** Enter the total amount to bill the customer (i.e., negotiated amount). The amount billed cannot exceed this amount.

**Note:** The \*notes below the Billing and Revenue Amounts sections indicate whether the allocation step has been completed or not. Both will display as **Not Complete** when creating the contract.

19. Click the Save button.

| Favorites                  | ustomer Contracts 🔹 > Create a | ind Amend 👻 > General          | Information                                                                     |
|----------------------------|--------------------------------|--------------------------------|---------------------------------------------------------------------------------|
| General Lines              |                                |                                |                                                                                 |
| Contract Number 000        | 00002232                       |                                | Sold To Customer W-L CONSTRUCTION & PAVING, INC.<br>*Contract Status [PENDING]Q |
|                            | Cop                            | by From Contract               | Add to My Contracts                                                             |
| Description Ohe            | er- Amount Based               |                                | Processing Status Pending                                                       |
| Contract Admin             |                                | Q                              | Amendment Status                                                                |
| Region Code                |                                | Q                              | Business Unit VA Dept of Transportation                                         |
| Contract Type O            |                                | Q                              | Contract Classification Standard                                                |
| Currency Code US           | SD                             |                                | Last Amended                                                                    |
| Exchange Rate Type CR      | RRNT V                         |                                | Last Update Date/Time 05/02/2024 7:20:42AM                                      |
| Contract Signed 04/        | 15/2024                        | 31                             | Last Update User ID V_TRN_FINUSER052                                            |
| Contract Role              |                                | Separate F<br>Separate As Incu | Fixed Billing and Revenue: □<br>urred Billing and Revenue: □                    |
| Revenue Profile            |                                | Q                              | -                                                                               |
| Use Project ChartFields: 🗹 |                                |                                |                                                                                 |

- 20. The contract number displays in the **Contract Number** field.
- 21. Click the Lines tab.

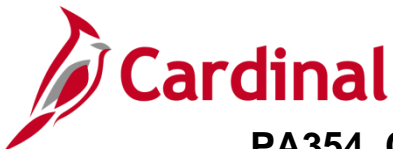

#### **Enter Contract Line Information**

A contract line details the billing parameters that are used to calculate the amount to bill a customer and has its own accounting distributions, billing limits, billing plans, and revenue plans. Each contract line within a contract can have a status of Active, Cancelled or Pending. Contracts converted to Cardinal as CLOSED will have a contract line status of Inactive.

Contract Lines with a **Processing Status** of **Pending** with billing and revenue plans that have not been assigned can be deleted.

When you activate a contract, the Add Contracts Lines button no longer displays and an amendment must be created to add additional lines to the contract.

| Favorites •      | Ma       | n Menu 🕶 🔷 >     | Customer Contracts         | <ul> <li>Create ar</li> </ul> | nd Amend 👻 >                   | General Informati              | on              |               |                          |          |             |               |
|------------------|----------|------------------|----------------------------|-------------------------------|--------------------------------|--------------------------------|-----------------|---------------|--------------------------|----------|-------------|---------------|
| Ge <u>n</u> eral | Lines    |                  |                            |                               |                                |                                |                 |               |                          |          |             |               |
|                  | Contra   | t Number 00000   | 002232                     |                               | Sold To Cus                    | tomer W-L CONS                 | TRUCTION & PA   | WING, INC.    |                          |          |             |               |
|                  |          |                  |                            |                               | Contract                       | Status PENDING                 |                 |               |                          |          |             |               |
|                  |          |                  | Add Contract               | Lines                         | Add D                          | efault Kit                     |                 |               |                          |          |             |               |
| Contract I       | Lines 🧃  |                  |                            |                               |                                |                                |                 | Perso         | onalize   Find   View Al | 🖉   🔜    | First 🕚 1 o | f 1 🕑 Last    |
| General          | Detail   | Billing Amount I | Details <u>R</u> evenue Ar | nount Details                 | Contract Liability             |                                |                 |               |                          |          |             |               |
| Actions          | Line     | Product          | Description                | Price Type                    | Hold Billing on<br>Unpaid Cost | Hold Revenue on<br>Unpaid Cost | Standalone Sale | Bundle        | Start Date               | End Date | *Status     | Suppleme      |
| Actions          |          |                  |                            |                               |                                |                                |                 |               |                          |          | Active      | Suppleme      |
|                  |          |                  |                            |                               | 1                              |                                |                 |               |                          |          |             | •             |
| Billing Plans    |          | Revenue Plan     | s Mileston                 | es Re                         | enewals                        | Amount Allocation              | Supp            | lemental Data | Go To More               |          | ~           |               |
| Rave Save        | 🖹 Notify |                  |                            |                               |                                |                                |                 |               |                          |          | Add 🗾 U     | pdate/Display |

**Note:** The **Holding Billing on Unpaid Cost**, **Hold Revenue on Unpaid Cost** and **Standalone Sale** checkboxes default as unchecked. Do not check any of these checkboxes.

1. Click the **Add Contract Lines** button.

The General Information – Add Contract Lines page displays.

| Favorites <del>-</del> | Main Menu 🗸 🔿       | Customer Contracts $\checkmark$ $\rightarrow$ | Create and Amend - Gene  | eral Information |
|------------------------|---------------------|-----------------------------------------------|--------------------------|------------------|
|                        |                     |                                               |                          |                  |
| General Info           | ormation            |                                               |                          |                  |
| Add Con                | tract Lines         |                                               |                          |                  |
| Search (?              | )                   |                                               |                          |                  |
|                        | Product Group       |                                               | Droduct Kite             |                  |
|                        | Product             | T                                             |                          |                  |
|                        | Product Description |                                               |                          |                  |
|                        | Price Type          | Amount 🗸                                      |                          |                  |
|                        | Physical Nature     | Search                                        | <u> </u>                 |                  |
|                        |                     | Create Adhoc Product                          | Return to Contract Lines |                  |

- 2. To search for non-federal amount-based products enter/select the following:
  - a. **Product Group:** Select the product which will default the appropriate distributions.
  - b. **Price Type:** Amount
- 3. Click the **Search** button.

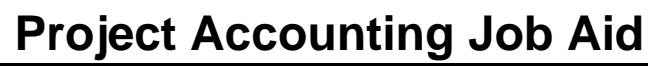

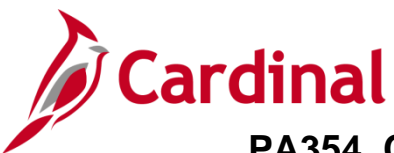

The results display under the Search Results section.

| Favo | ites 🕶 Main Menu 🕶     | > Customer Contra                 | acts 🔻 🚿   | Create and A       | mend 🔻 > 🛛      | General Information |            |                                         |           |                          |          |                   |
|------|------------------------|-----------------------------------|------------|--------------------|-----------------|---------------------|------------|-----------------------------------------|-----------|--------------------------|----------|-------------------|
|      | Pri                    | ce Type Amount                    | ~          | ×                  |                 |                     |            |                                         |           |                          |          |                   |
|      | Fnysical               | Search                            |            |                    |                 |                     |            |                                         |           |                          |          |                   |
|      |                        |                                   | J          |                    |                 |                     |            |                                         |           |                          |          |                   |
| Sea  | neral Templates        |                                   |            |                    |                 |                     |            |                                         | Personali | ze   Find   View All   ( | Pirst 🕚  | 1-10 of 10 🕑 Last |
|      | Product                | Description                       | Price Type | Physical<br>Nature | Product Kit     | *Fee Туре           | Start Date | End Date                                | Renewable | Renewal Action           | Quantity | UOM               |
|      | 1 AMT_MGSE2            | Misc - HMO - CCT -<br>Lynchburg   | Amount     | Goods              | N               | None                | 31         |                                         | N         |                          | 1.0000   | Q                 |
|      | 2 AMT_PROJE1           | Partic - HM0 - CCT -<br>Bristol   | Amount     | Goods              | N               | None                |            |                                         | N         |                          | 1.0000   | ٩                 |
|      | 3 AMT_PROJE2           | Partic - HM0 - CCT -<br>Salem     | Amount     | Goods              | N               | None                | ji ji      |                                         | N         |                          | 1.0000   | Q                 |
|      | 4 AMT_PROJE3           | Partic - HM0 - CCT -<br>Lynchburg | Amount     | Goods              | N               | None                | 31         | 1                                       | N         |                          | 1.0000   | Q                 |
|      | 5 AMT_PROJE4           | Partic - HM0 - CCT -<br>Richmond  | Amount     | Goods              | N               | None                | 04/15/2024 |                                         | Ν         |                          | 1.0000   | ٩                 |
|      | 6 AMT_PROJE5           | Partic - HM0 - CCT -<br>Suffolk   | Amount     | Goods              | N               | None                |            | . III III III III III III III III III I | N         |                          | 1.0000   | ٩                 |
|      | Select All             | Clear All                         |            |                    |                 |                     |            |                                         |           |                          |          |                   |
| Cre  | eate Plans from Templa | te Combine Like                   | e Template | s                  |                 |                     |            |                                         |           |                          |          |                   |
|      | Billing Plans          | Billing Plan                      | ns         |                    |                 |                     |            |                                         |           |                          |          |                   |
|      | Renewal Plans          | C Revenue P                       | lans       |                    |                 |                     |            |                                         |           |                          |          |                   |
|      | Add Contract Lines     | Create Adhoc Pr                   | oduct      | Return             | to Contract Lir | nes                 |            |                                         |           |                          |          |                   |

- 4. Several columns display under the **Search Results**.
  - a. Checkbox to select the **Product** you want to add to the contract which will default the appropriate distribution.
  - b. **Product:** Displays the product name.
  - c. **Description:** Displays the description of the product
  - d. **Price Type:** Displays the price type of the product.

**Note:** if you narrowed the search results by price type, this is the value you selected.

- e. **Physical Nature:** Displays **Goods**. This field defaults from the product
- f. **Fee Type:** Displays the fee type and defaults to **None**
- g. **Start Date**: Enter a **Start Date** for the contract line. The value that you enter appears on the **Contract Lines** page.
- h. End Date: Leave blank
- i. **Quantity**: This value is automatically populated. Do not change.
- j. **UOM**: Unit of measure associated with the product as appropriate. This value defaults and should not be changed.
- Create Plans from Template and Combine Like Templates: Check boxes default as selected. Do not change. These templates create the predefined Billing Plans and Revenue Plans for the product(s) selected.
- 6. Click the Add Contract Lines button.

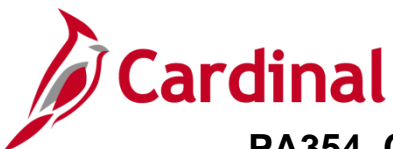

The General Information – Add Contract Lines page returns.

| Favorites -  | Main Menu 🗸   | > Cus    | tomer Contracts 🗸 | - >    | Create and Amend -   | > Gen      | eral Information |
|--------------|---------------|----------|-------------------|--------|----------------------|------------|------------------|
|              |               |          |                   |        |                      |            |                  |
| General Info | ormation      |          |                   |        |                      |            |                  |
| Add Cont     | ract Lines    |          |                   |        |                      |            |                  |
| Search (?)   | 1             |          |                   |        |                      |            |                  |
|              | Product C     | Group AM | т_нмосст          |        | Product Kits         |            |                  |
|              | Pr            | oduct    |                   |        | Renewable            |            |                  |
|              | Product Descr | ption    |                   |        |                      |            |                  |
|              | Price         | Type Am  | ount              | $\sim$ |                      |            |                  |
|              | Physical N    | ature    |                   |        | $\sim$               |            |                  |
|              |               |          | Search 1 I        | ine(s) | have been added to t | he contra  | ct               |
|              |               | Crea     | te Adhoc Product  |        | Return to Cont       | ract Lines |                  |

- 7. A message displays indicating 1 line(s) have been added to the contract.
- 8. Click the Return to Contract Lines link.

The General Information page Lines tab displays.

|                                              | Contract                 | t Number 0000002232                               |                                                           | Sol                                        | d To Customer W           | /-L CONSTRUCTION & F | PAVING, INC.                                              |        |              |         |     |                                                              |
|----------------------------------------------|--------------------------|---------------------------------------------------|-----------------------------------------------------------|--------------------------------------------|---------------------------|----------------------|-----------------------------------------------------------|--------|--------------|---------|-----|--------------------------------------------------------------|
|                                              |                          |                                                   |                                                           | c                                          | ontract Status Pl         | ENDING               |                                                           |        |              |         |     |                                                              |
|                                              |                          |                                                   | Add Contract Lines                                        |                                            | Add Default Kit           |                      |                                                           |        |              |         |     |                                                              |
|                                              |                          |                                                   |                                                           |                                            |                           |                      |                                                           |        |              |         |     |                                                              |
| Contract Li                                  | nes 🍞                    |                                                   |                                                           |                                            |                           |                      | Perso                                                     | nalize | Find View Al | 2  🔜    | Fi  | st 🕚 1 of 1 🕑 La                                             |
| Contract Li<br>General                       | ines 🕐<br>Detail         | Billing Amount Details                            | Revenue Amount Details                                    | s <u>C</u> ontract                         | Liability                 |                      | Perso                                                     | nalize | Find View Al | 21      | Fi  | rst 🕢 1 of 1 🕟 La                                            |
| Contract Li<br>General                       | nes ?<br>Detai!<br>Line  | Billing Amount Details                            | Revenue Amount Details                                    | s <u>C</u> ontract<br>Price Type           | Liability Standalone Sale | Bundle               | Perso<br>Start Date                                       | nalize | Find View Al | *Status | Fi  | rst 🕢 1 of 1 座 La                                            |
| Contract Li.<br>General<br>Actions           | ines ②<br>Detail<br>Line | Billing Amount Details Product 1 AMT_PROJE4       | Revenue Amount Details Description Partic - HM0 - CCT - F | S <u>C</u> ontract<br>Price Type<br>Amount | Liability FTT             | Bundle               | Perso           Start Date           Q         04/15/2024 | nalize | Find View Al | *Status | Fin | st (1 of 1 ) La<br>Supplemental Data<br>Supplemental Data    |
| Contract Li<br>General<br>Actions<br>Actions | Detail                   | Billing Amount Details<br>Product<br>1 AMT_PROJE4 | Revenue Amount Details Description Partic - HM0 - CCT - F | Contract<br>Price Type<br>Amount           | Liability FFFF            | Bundle               | Perso           Start Date           Q         04/15/2024 | nalize | Find View Al | *Status | Fi  | st () 1 of 1 () La<br>Supplemental Data<br>Supplemental Data |

- 9. **Product:** Displays the product that was selected
- 10. Description: Displays description associated with the selected product
- 11. Price Type: Amount
- 12. Start Date: Confirm the same date that was entered for the product
- 13. **Status:** Displays the status of the line which defaults to **Active** for the line that was just added. Other statuses include **Pending**, **Inactive** or **Cancelled**.
- 14. Click the **Save** button. Saving the contract defaults the following components:
  - a. The billing and revenue plan that is associated with the selected Product.
  - b. The accounting distribution information associated with the selected Product.

Note: You can add additional contract lines using the Add Contract Lines button.

15. Click the **Detail** tab under the **Contract Lines** section.

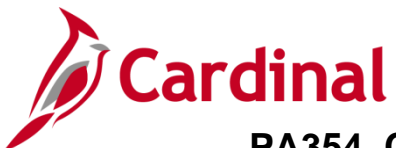

### **Enter Contract Terms and Related Projects**

| Favorites -    | Mai      | in Menu 🕶 > Custon     | er Contracts 🔻 > Cre   | ate and Amen        | d 🔻 > Genera    | I Information  |                    |                          |                |                                  |
|----------------|----------|------------------------|------------------------|---------------------|-----------------|----------------|--------------------|--------------------------|----------------|----------------------------------|
| General        | Lines    |                        |                        |                     |                 |                |                    |                          |                |                                  |
|                | Contrac  | ct Number 0000002232   |                        | Sol                 | d To Customer   | W-L CONSTRUCTI | ION & PAVING, INC. |                          |                |                                  |
|                |          |                        |                        |                     | Contract Status | PENDING        |                    |                          |                |                                  |
|                |          |                        | Add Contract Lines     |                     | Add Default Kit |                |                    |                          |                |                                  |
| Contract       | Lines 🧃  |                        |                        |                     |                 |                | Perso              | nalize   Find   View All | 🖉 🛛 🔜 🛛 Firs   | st 🕚 1 of 1 🛞 Last               |
| General        | Detail   | Billing Amount Details | Revenue Amount Detail  | Is <u>C</u> ontract | Liability 💷     |                |                    |                          |                |                                  |
| Actions        | Line     | Product                | Description            | Price Type          | Billing Plan    | Revenue Plan   | Contract Terms     | Accounting               | Internal Notes | Ship to Customer Name            |
|                | ;        | 1 AMT_PROJE4           | Partic - HM0 - CCT - F | Amount              | Pending         | Pending        | Contract Terms     | Distribution             | Internal Notes | W-L CONSTRUCTION<br>PAVING, INC. |
|                |          |                        |                        |                     | 4               |                |                    |                          |                | Þ                                |
| Billing Plans  |          | Revenue Plans          | Milestones             | Renewals            | Amoun           | t Allocation   | Supplemental Data  | Go To More               |                | ~                                |
| Save           | 😭 Notify |                        |                        |                     |                 |                |                    |                          | Add            | Display                          |
| General   Line | es       |                        |                        |                     |                 |                |                    |                          |                |                                  |

16. In the **Contract Terms** field, click the **Contract Terms** link.

The Related Projects page displays.

| Favorites - Main M           | enu - > Customer Contracts - | > Create and | Amend 🗸 > General                        | Information > C           | Contract Terms        |
|------------------------------|------------------------------|--------------|------------------------------------------|---------------------------|-----------------------|
| Related Projects             |                              |              |                                          |                           |                       |
| Contract Nur<br>Amendment Nu | nber 0000002232<br>mber      |              | Sold To Customer W<br>Contract Status Pf | -L CONSTRUCTION<br>ENDING | & PAVING, INC.        |
| Contract<br>Pro<br>Descriț   | Line                         |              | Price Type Ar                            | nount                     |                       |
| PC Busines                   | s Unit 50100 Q               |              |                                          |                           |                       |
| Associated Projects &        | Activities                   |              |                                          | Personalize   🗾           | First 🕚 1 of 1 🕑 Last |
| *Project                     | *Activity                    | Source Type  | Category                                 | Subcategory               |                       |
| C 0000012417                 | Q 716                        |              | Q                                        | Q                         | Q -                   |
| Create Project               | Create Activity              |              |                                          |                           |                       |
| Return to General Informat   | ion                          |              |                                          |                           |                       |
|                              |                              |              | Amount Alloca                            | ition                     |                       |
| Return to                    | Search 📔 Notify 🤶 Refresh    | ]            | Update/Display                           | JINClude Histo            | ory Correct History   |

- 17. Enter the **PC Business Unit**: **50100** for VDOT.
- 18. Enter or select the project number in the **Project** field.

**Note:** Determine which **Project/Activity** combination is to be billed under the contract line. The first non-participating activity within the phase being billed should be selected.

- 19. Enter or select the Activity.
- 20. Click the **Save** button.

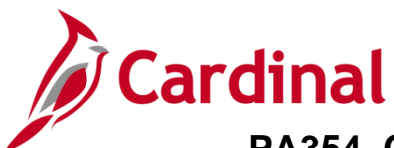

| Favorites - Main Menu -       | <ul> <li>Customer Contra</li> </ul>      | acts              | d Amend 🗸 > General Info | rmation > Contract Terms | S                               |      |
|-------------------------------|------------------------------------------|-------------------|--------------------------|--------------------------|---------------------------------|------|
| Related Projects              |                                          |                   |                          |                          |                                 |      |
| Contract Number               | 0000002232                               |                   | Sold To Customer W-L C   | ONSTRUCTION & PAVING, IN | NC.                             |      |
| Amendment Number              |                                          |                   | Contract Status PEND     | ING                      |                                 |      |
| Contract Line                 | <b>∢</b> 1 <b>▶</b>                      |                   | Price Type Amour         | nt                       |                                 |      |
| Product<br>Description        | AMT_PROJE4<br>Partic - HM0 - CCT - Richr | mond              |                          |                          |                                 |      |
| PC Business Uni               | it 50100 Q                               | 2                 |                          |                          |                                 |      |
| Associated Projects & Acti    | vities                                   |                   |                          | Per                      | sonalize   🕗 🛛 First 🕢 1 of 1 🕟 | Last |
| *Project *Activ               | vity Sou                                 | rce Type Category | Subcategory              | Description              | Description                     |      |
| O 0000012417 Q 716            | Q                                        | Q                 | <u>्</u> र               | 1538061281, N501         | Road Plans                      | -    |
| Create Project                | Create Activity                          |                   |                          |                          |                                 |      |
| Return to General Information |                                          |                   |                          |                          |                                 |      |
|                               |                                          |                   | Amount Allocation        |                          |                                 |      |
| Save Return to Searc          | h 🖹 Notify 🕄 Refre                       | resh              |                          | JE Update/Display        | JInclude History Correct His    | tory |

**Note:** After clicking the **Save** button, two additional Description fields display at the end of the row. The first **Description** field displays the description of the project that was selected. The second **Description** field displays the description for the specific activity selected.

21. Click the Return to General Information link.

The Lines tab - General tab displays.

| Favorites -    | Ma             | in Menu 🗸 💦 > Custor   | mer Contracts 🔻 > Cr   | eate and Ame       | nd 🔻 > Genera    | I Information          |             |                     |             |                    |
|----------------|----------------|------------------------|------------------------|--------------------|------------------|------------------------|-------------|---------------------|-------------|--------------------|
| General        | Lines          |                        |                        |                    |                  |                        |             |                     |             |                    |
|                | Contrac        | t Number 0000002232    | 1<br>                  | Sol                | d To Customer 🛛  | /-L CONSTRUCTION & PAV | 'ING, INC.  |                     |             |                    |
|                |                |                        |                        | C                  | ontract Status P | ENDING                 |             |                     |             |                    |
|                |                |                        | Add Contract Lines     |                    | Add Default Kit  |                        |             |                     |             |                    |
| Contract L     | Lines 👔        | )                      |                        |                    |                  |                        | Personalize | e   Find   View All | 🔎 📑 📰 🛛 Fir | st 🕚 1 of 1 🕑 Last |
| General        | Detai <u>l</u> | Billing Amount Details | Revenue Amount Detail  | s <u>C</u> ontract | Liability 💷      |                        |             |                     |             |                    |
| Actions        | Line           | Product                | Description            | Price Type         | Standalone Sale  | Bundle                 | Start Date  | End Date            | *Status     | Supplemental Data  |
|                |                | 1 AMT_PROJE4           | Partic - HM0 - CCT - F | Amount             |                  | Q                      | 04/15/2024  | 31                  | Active 🗸    | Supplemental Data  |
|                |                |                        |                        |                    | •                |                        |             |                     |             | •                  |
| Billing Plans  |                | Revenue Plans          | Milestones             | Renewals           | Amount           | Allocation Supple      | mental Data | Go To More          |             | ~                  |
| R Save         | 🕂 Returi       | n to Search 📰 Notify   | ]                      |                    |                  |                        |             |                     | 📑 Add       | Update/Display     |
| General   Line | s              |                        |                        |                    |                  |                        |             |                     |             |                    |

22. Under the **Contract Lines** section, click the **Detail** tab.

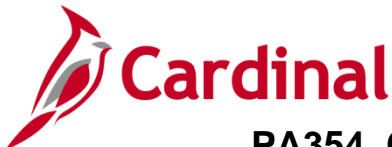

#### Update the Accounting Distribution

With amount-based contracts the accounting distribution line(s) default based on the **Product** you selected. However, you need to add the **Project ID** on each accounting distribution line. Enter the same **Project ID** you selected when linking the **Project/Activity** for the contract line.

Additionally, the **Fund** and **Department** <u>must</u> be updated on the **Unbilled Revenue** distribution line to match the **Fund** and **Department** on the **Revenue** distribution line.

| Favorites 🗸     | Mair     | n Menu 👻 🔷 > Custom    | ner Contracts 👻 > Cre  | eate and Ame       | nd 🕶 > Gener    | al Information |                    |                          |                |                                  |
|-----------------|----------|------------------------|------------------------|--------------------|-----------------|----------------|--------------------|--------------------------|----------------|----------------------------------|
| General         | Lines    |                        |                        |                    |                 |                |                    |                          |                |                                  |
|                 | Contract | Number 0000002232      |                        | Sol                | d To Customer   | N-L CONSTRUCT  | ION & PAVING, INC. |                          |                |                                  |
|                 |          |                        |                        | c                  | ontract Status  | PENDING        |                    |                          |                |                                  |
|                 |          | 4                      | Add Contract Lines     |                    | Add Default Kit |                |                    |                          |                |                                  |
| Contract L      | ines 👔   |                        |                        |                    |                 |                | Perso              | nalize   Find   View All | 🔁   🔣 🛛 Firs   | t 🕢 1 of 1 🕟 Last                |
| General         | Detail   | Billing Amount Details | Revenue Amount Detail  | s <u>C</u> ontract | Liability 💷     |                |                    |                          |                |                                  |
| Actions         | Line     | Product                | Description            | Price Type         | Billing Plan    | Revenue Plan   | Contract Terms     | Accounting               | Internal Notes | Ship to Customer Name            |
| - Actions       |          | 1 AMT_PROJE4           | Partic - HM0 - CCT - F | Amount             | Pending         | Pending        | Contract Terms     | Distribution             | Internal Notes | W-L CONSTRUCTION<br>PAVING, INC. |
|                 |          |                        |                        |                    | 4               |                |                    |                          |                | •                                |
| Billing Plans   |          | Revenue Plans          | Milestones             | Renewals           | Amoun           | Allocation     | Supplemental Data  | Go To More               |                | ~                                |
| Save            | 🖈 Return | to Search 🔛 Notify     |                        |                    |                 |                |                    |                          | 📑 Add          | Dipdate/Display                  |
| General   Lines | s        |                        |                        |                    |                 |                |                    |                          |                |                                  |

1. Click the **Distribution** link in the **Accounting** field.

The Accounting Distribution page displays.

| Favorites -         | Main Menu 🗸        | > Customer Contracts - | > Create and A | mend 🔻 > G | eneral Information  | > Fixed Amount Acct   | g Distrib                  |
|---------------------|--------------------|------------------------|----------------|------------|---------------------|-----------------------|----------------------------|
| Accounting          | Distribution       |                        |                |            |                     |                       |                            |
| W-L CONSTRU         | ICTION & PAVIN     | G, INC.                |                |            |                     |                       |                            |
| Co                  | ntract 0000002232  |                        | Line Num ┥     | 1 🕨 Desc   | eription Partic - H | M0 - CCT - Richmond   |                            |
| Billing Ar          | nount              | 0.00 Reven             | ue Amount      | 0.00       | Unit 50100          | Currency USD          |                            |
| Accounting Dis      | tributions         |                        |                |            |                     | Find View All         | First 🕚 1 of 1 🕟 Last      |
|                     | *Effective Date 04 | 4/15/2024              |                |            | Define D            | istributions By       | + -                        |
|                     |                    |                        |                |            | Perce Amou          | ent Calcula<br>unt    | te Amounts                 |
| Revenue             |                    |                        |                |            | Person              | alize   Find   🖉   🔣  | First 🕚 1 of 1 🕟 Last      |
| nue Amount          | GL Unit            | Distribution Code      | Account        | Fund       | Program             | Department            | Cost Center Tasl           |
| 0.0                 | 50100 Q            | PROJEHMO04             | 4009060        | 04100      | Q                   | Q 14000               | a                          |
| Contract Asse       | t                  |                        |                |            | Personalize Fir     | nd   View All   🔁   🔜 | First 🕢 1 of 1 🕑 Last      |
| Revenue Amou        | nt GL Unit         | Distribution Code      | Account        | Fund       | Program             | Department            | Cost Center                |
| 0                   | 0.00 50100         | AMT_HMOCCT             | Q 112062       | C. 04100   |                     | Q 14000               | a                          |
| Return to General I | nformation         | Notify                 |                |            | Dpdate/D            | Display 🗾 Include His | tory 🛛 🌮 Correct History 🚽 |

- 2. Click the **Correct History** button.
- 3. Update the **Fund** and **Department** on the **Contract Asset** distribution line to the values displayed on the **Revenue** distribution line.
- 4. Use the scrollbar for both the **Revenue** and **Contract Asset** to update additional values in the **PC Business Unit**, **Project**, and **Activity** fields.

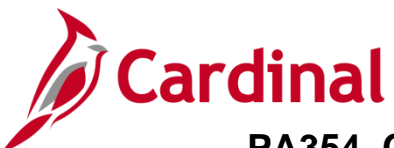

| Favorites 🕶     | Main Menu 🗸 🔷 >     | Customer Contra | acts 🔻 > Cre        | eate and Amend 🗸 🚿 | General     | Information    | > Fixed A    | mount Acctg Distril | þ           |         |
|-----------------|---------------------|-----------------|---------------------|--------------------|-------------|----------------|--------------|---------------------|-------------|---------|
| Accountin       | g Distribution      |                 |                     |                    |             |                |              |                     |             |         |
| W-L CONST       | RUCTION & PAVING    | G, INC.         |                     |                    |             |                |              |                     |             |         |
|                 | Contract 0000002232 |                 | Line Nur            | n 🖣 1 🕨 I          | Description | Partic - HM0 · | - CCT - Ric  | hmond               |             |         |
| Billing         | Amount              | 0.00 R          | evenue Amoun        | t 0.00             | Unit        | 50100          | Curren       | ¢y USD              |             |         |
| Accounting [    | Distributions       |                 |                     |                    |             |                | Find         | View All Fin        | st 🕚 1 of 1 | 🕑 Last  |
|                 | *Effective Date 04/ | 15/2024         |                     |                    |             | Define Distr   | ributions l  | Ву                  |             | + -     |
|                 |                     |                 |                     |                    |             | Percent        |              | Calculate Amo       | unts        |         |
|                 |                     |                 |                     |                    |             |                |              |                     |             |         |
| Revenue         |                     |                 |                     |                    |             | Personalize    | e   Find   🛙 | 🔊   📑 🛛 First       | ④ 1 of 1 🤇  | Last    |
| Asset           | Agency Use 1        | Agency Use 2    | PC Business<br>Unit | Project            | Activity    |                | Source Typ   | e Category          | Subc        | ategory |
|                 | م 📃 م               |                 | 50100 🔍             | 0000012417         | 716         | Q              |              | Q                   | Q           |         |
| 4               |                     |                 |                     |                    |             |                |              |                     |             | Þ       |
| Contract As     | sset                |                 |                     |                    | Perso       | nalize   Find  | View All 🛛   | 쾨ㅣ 🔜 🛛 First        | ④ 1 of 1 🤇  | Last    |
| Asset           | Agency Use 1        | Agency Use 2    | PC Business<br>Unit | Project            | Activity    | Sou            | гсе Туре     | Category            | Subcategory |         |
|                 | م 📃 🔍               | Q               | 50100 Q             | 0000012417         | 716         | C              | Q            | Q                   |             | Q       |
| 4               |                     |                 |                     |                    |             |                |              |                     |             | Þ       |
|                 |                     |                 |                     |                    |             |                |              |                     |             |         |
| Return to Gener | ral Information     |                 |                     |                    |             |                |              |                     |             |         |
| 🔚 Save 🔯        | Return to Search    | Notify          |                     |                    | j.          | Update/Displ   | ay 🔎         | Include History     | Correct     | History |

- 5. Enter or select the following values:
  - a. PC Business Unit: Enter 50100
  - b. **Project:** Enter or select the Project ID number. This Project ID number must be the same Project ID that was selected when linking the **Project/Activity** to the contract line.
  - c. Activity: Enter or select the appropriate Activity. This Activity number must be the same Activity that was selected when linking the **Project/Activity** to the contract line.

Note: The activity value must be Active for the distribution to save.

6. Click the **Save** button.

| Unit 50100     | Currency USD                                  |                                                                                                    |                                                                                                    |
|----------------|-----------------------------------------------|----------------------------------------------------------------------------------------------------|----------------------------------------------------------------------------------------------------|
|                | Find View All                                 | First 🕢 1 of 1 🕑 Last                                                                                          |                                                                                                    |
| Message        |                                               |                                                                                                    |                                                                                                    |
| Contract Asset | accounting distribution ha                    | s been changed. (9850,242)                                                                                     |                                                                                                    |
| ОК             | Cancel                                        |                                                                                                    |                                                                                                    |
|                | Unit 50100<br>Message<br>Contract Asset<br>OK | Unit 50100 Currency USD<br>Find View All<br>Message<br>Contract Asset accounting distribution has<br>OK Cancel | Unit 50100 Currency USD<br>Find View All First (1 of 1) Last<br>Message<br>Contract Asset accounting distribution has been changed. (9850,242)<br>OK Cancel |

- 7. A message displays indicating **Contract Asset accounting distribution has been changed.**
- 8. Click the **OK** button.

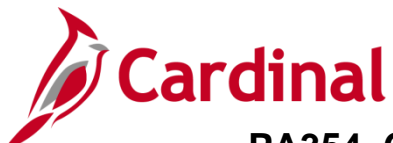

|           | *E           | ffectiv | e Date ( | )4/15/2024 | 3       |             |           |           |         | Defi           | ne Dist    | ributio  | ns By     |                 |              | + -    |
|-----------|--------------|---------|----------|------------|---------|-------------|-----------|-----------|---------|----------------|------------|----------|-----------|-----------------|--------------|--------|
|           | -            |         |          |            |         |             |           |           |         | 0              | Percent    |          | Cal       | Iculate Amounts | ;            |        |
|           |              |         |          |            |         |             |           |           |         | 0,             | Amount     |          |           |                 |              |        |
| Rever     | nue          |         |          |            |         |             |           |           |         | Pe             | ersonaliz  | e   Find | 101       | First 🕢         | 1 of 1 🕑     | Last   |
|           | Source Type  | )       | Categor  | у          | Subcate | gory        | Affiliate |           | Fund Af | iliate         | Stat       |          |           | Valid           |              |        |
|           | L            | Q       |          | ٩          |         | ٩           |           | ٩         |         | ٩              |            | Q        |           |                 | G            | ÷ -    |
|           |              |         |          |            |         |             |           |           |         |                |            |          |           |                 |              |        |
| Contr     | act Asset    |         |          |            |         |             |           |           |         | Personalize    | Find       | View A   | 1 🔄 🗄     | First 🕚         | 1 of 1 🕑     | Last   |
| Activity  |              | Source  | е Туре   | Category   |         | Subcategory |           | Affiliate |         | Fund Affiliate | •          | Stat     |           | Va              | lid          |        |
| 616       | ٩            |         | Q        |            | Q       |             | Q         |           | Q       |                | Q          |          | Q         | E               | 2            |        |
| 4         |              |         |          |            |         |             |           |           |         |                |            |          |           |                 |              | •      |
| Return to | General Info | mation  | ]        |            |         |             |           |           |         |                |            |          |           |                 |              |        |
| 🔚 Save    | e 🔯 Retur    | n to Se | arch     | 🖹 Notify   |         |             |           |           |         | 🔰 Upd          | late/Displ | lay      | 🔊 Include | e History       | P Correct Hi | istory |

- 9. Scroll to the end for each line and verify that the **Valid** checkbox is checked.
- 10. Click the Return to General Information link.

The Lines tab returns.

| Favorites -     | Ma      | n Menu 👻 🔷 >       | Customer Contracts • > Cr   | eate and Ame       | nd 🔻 > Genera   | I Information         |             |                       |             |                    |
|-----------------|---------|--------------------|-----------------------------|--------------------|-----------------|-----------------------|-------------|-----------------------|-------------|--------------------|
| General L       | ines    |                    |                             |                    |                 |                       |             |                       |             |                    |
|                 | Contrac | t Number 0000002   | 232                         | Sol                | d To Customer W | -L CONSTRUCTION & PAV | ING, INC.   |                       |             |                    |
|                 |         |                    | Add Contract Lines          |                    | Add Default Kit |                       |             |                       |             |                    |
| Contract Li     | ines 👔  |                    |                             |                    |                 |                       | Persona     | ize   Find   View All | 🖉   🔣 🛛 Fin | st 🕢 1 of 1 🕑 Last |
| General         | Detail  | Billing Amount Det | tails Revenue Amount Detail | s <u>C</u> ontract | Liability 💷     |                       |             |                       |             |                    |
| Actions         | Line    | Product            | Description                 | Price Type         | Standalone Sale | Bundle                | Start Date  | End Date              | *Status     | Supplemental Data  |
| ✓ Actions       |         | 1 AMT_PROJE4       | Partic - HM0 - CCT - F      | Amount             |                 | Q                     | 04/15/2024  | 31                    | Active 🗸    | Supplemental Data  |
|                 |         |                    |                             |                    | 4               |                       |             |                       |             | •                  |
| Billing Plans   |         | Revenue Plans      | Milestones                  | Renewals           | Amount          | Allocation Supple     | mental Data | Go To More            |             | ~                  |
| General   Lines | Returr  | to Search          | lotify                      |                    |                 |                       |             |                       | 📑 Add       | 週 Update/Display   |

11. Click the **General** tab at the top of the page.

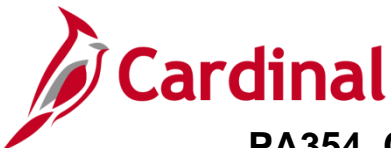

#### Allocate Amount

A contract cannot be set to an active processing status until the contract amount has been allocated and the billing and revenue plans have been completed.

| Favorites   Main Menu       | Customer Contracts $\checkmark$ > | Create and Amend - | > General Information        |                            |                      |                        |
|-----------------------------|-----------------------------------|--------------------|------------------------------|----------------------------|----------------------|------------------------|
|                             |                                   |                    |                              |                            |                      |                        |
| General                     |                                   |                    |                              |                            |                      |                        |
| Contract Number             | 0000002232                        |                    | Sold To (                    | Customer W-L CONSTRU       | CTION & PAVING, INC. |                        |
|                             |                                   |                    | *Contra                      | act Status PENDING         | Q                    |                        |
|                             |                                   |                    | Add to                       | My Contracts               |                      |                        |
| Description                 | Oher- Amount Based                |                    | Processi                     | ng Status Pending          |                      |                        |
| Contract Admin              |                                   | Q                  | Amendme                      | ent Status                 |                      |                        |
| Region Code                 |                                   | Q                  | Busi                         | ness Unit VA Dept of Trans | sportation           |                        |
| Contract Type               | 0                                 | Q                  | Contract Clas                | sification Standard        |                      |                        |
| Currency Code               | USD                               |                    | Last                         | Amended                    |                      |                        |
| Exchange Rate Type          | CRRNT                             | ~                  | :                            | Start Date 04/15/2024      |                      |                        |
| Contract Signed             | 04/15/2024                        | 1                  |                              | End Date                   |                      |                        |
| Contract Role               |                                   | Q                  | Last Update [                | Date/Time 05/02/2024 7:33  | 3:29AM               |                        |
| Revenue Profile             |                                   | Q                  | Last Updat                   | te User ID V_TRN_FINUSE    | ER052                |                        |
| Use Project ChartFields:    | 2                                 |                    | Separate Fixed Billing and   | Revenue:                   |                      |                        |
|                             |                                   | Sepa               | rate As incurred billing and |                            |                      |                        |
| Other Information           |                                   |                    |                              |                            |                      |                        |
| Summary of Amounts (?)      |                                   |                    |                              |                            |                      |                        |
| Billing Plans Revenue Plans | Milestones                        | Renewals           | Amount Allocation            | Supplemental Data          | Go To More           | ~                      |
| Save 🔯 Return to Search     | Notify                            |                    |                              |                            |                      | 🛃 Add 🖉 Update/Display |
| General   Lines             |                                   |                    |                              |                            |                      |                        |

1. Click the **Amount Allocation** link.

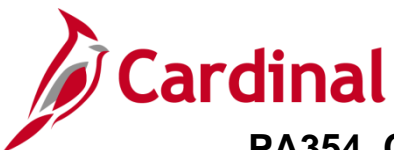

#### The **Billing Allocation** page displays.

| Favorites 🕶               | Main N     | lenu <del>▼</del> → Cust | omer Contracts 🔻 🔿 | Create and Ame  | nd 🔻 > 🔇    | General Information | > Amount Allocat      | ion                     |                |                         |                             |
|---------------------------|------------|--------------------------|--------------------|-----------------|-------------|---------------------|-----------------------|-------------------------|----------------|-------------------------|-----------------------------|
| Billing Allocati          | on         |                          |                    |                 |             |                     |                       |                         |                |                         |                             |
| Contr                     | act 0000   | 002232                   | Sold T             | o Customer 0000 | 00014       | W-L CO              | NSTRUCTION & PAV      | ING, INC.               |                |                         |                             |
| Business U                | nit 5010   | ) Currency               | USD Con            | tract Admin     |             |                     |                       |                         |                |                         |                             |
|                           |            |                          |                    |                 |             |                     |                       |                         |                |                         |                             |
| Contract Bi               | lling 🕐    |                          |                    |                 |             |                     |                       |                         |                |                         |                             |
|                           | Г          | Total Billing            |                    | 100,000.00      |             | Unalloc             | ated Billing          |                         | 0.00           |                         |                             |
| ▼ Fixed Bi                | lling      |                          |                    |                 |             |                     |                       |                         |                |                         |                             |
|                           |            | Fixed Billing            | 100                | ,000.00         |             | Unallocated F       | ixed Billina          | 100.000.00              | D              |                         |                             |
| Billing D                 | )iscounts  | /Surcharges              |                    | 0.00            |             | Inclusiv            | e Prepaids            | 0.00                    | D              |                         |                             |
|                           | Net        | Fixed Billing            | 100,               | .000.00         |             | Г                   | Allocation Incomple   | ete 🗸                   |                |                         |                             |
|                           |            |                          |                    |                 |             |                     |                       |                         | Recalculate    |                         |                             |
| Contract Li               | ne Pricin  | g 🕐                      |                    |                 |             |                     |                       |                         | Personalize    | Find   🔄   📑            | First 🕢 1 of 1 🕑 Last       |
| Retrieve<br>Billing Price | Line       | Product                  | Bundle             | Price Type      | Quantity    | Extended Price      | Billing Amount Billin | ng Discounts/Surcharges | Net Billing Si | imulate Billing Pricing | Actions                     |
|                           | 1          | AMT_PROJE4               |                    | Amount          | 1.0000      | 0.00                | 100,000.00            | 0.00                    | 0.00 Si        | imulate Billing Pricing | <ul> <li>Actions</li> </ul> |
| Select All                |            | 🔲 Clear All              |                    |                 |             |                     |                       |                         | Recalculate    |                         |                             |
| Line Totals               | ?          |                          |                    |                 |             |                     |                       |                         |                |                         |                             |
| Bil                       | ling Amo   | unt                      | 0.00               | Recurr          | ng Billing  |                     | 0.00                  |                         |                |                         |                             |
| Discounts                 | /Surcharç  | jes                      | 0.00               | Bi              | lling Limit |                     | 0.00                  | Total Billing           | 0.0            | DO                      |                             |
| Prepaids                  |            |                          |                    |                 |             |                     |                       |                         |                |                         |                             |
| Return to Gene            | ral Inform | ation                    | _                  |                 |             |                     |                       |                         |                |                         |                             |
| 🔚 Save 🛛 💽                | Return to  | Search 🔛 Notify          |                    |                 |             |                     |                       |                         |                |                         |                             |

- 2. In the **Contract Billing** section, enter the **Total Billing** amount (i.e., contract amount)
- 3. In the **Fixed Billing** section, the **Fixed Billing** field defaults with the fixed billing amount entered on the **General Information** page. This should be the same as the contract amount.
- In the Contract Line pricing section, enter the Fixed Billing amount in the Billing Amount field.
   Note: The Billing Amount must match the Fixed Billing amount.
- 5. The Allocation field displays as Incomplete.
- 6. Click the **Recalculate** button to recalculate the line totals.

Note: It does not matter which Recalculate button is clicked.

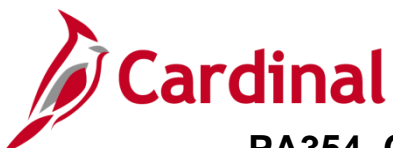

| Favorites 🕶               | Mai         | n Menu 🕶 > Ci    | ustomer Contracts 🔻 | Create an    | d Amend 👻 > 🛛 🤇   | General Informatio | n > Amount/    | Allocation                 |                |                          |                       |
|---------------------------|-------------|------------------|---------------------|--------------|-------------------|--------------------|----------------|----------------------------|----------------|--------------------------|-----------------------|
| Rilling Allog             | ation       |                  |                     |              |                   |                    |                |                            |                |                          |                       |
| Dining Alloc              |             |                  |                     |              |                   |                    |                |                            | _              |                          |                       |
| Cor                       | ntract 00   | 00002232         | Sold                | To Customer  | 000000014         | W-L C              | ONSTRUCTION    | & PAVING, INC.             |                |                          |                       |
| Business                  | s Unit 50   | 100 Curren       | cy USD Co           | ntract Admin |                   |                    |                |                            |                |                          |                       |
|                           |             |                  |                     |              |                   |                    |                |                            |                |                          |                       |
| Contract                  | Billing (   | ?)               |                     |              |                   |                    |                |                            |                |                          |                       |
|                           |             | Total Billing    |                     | 100,000.00   |                   | Unallo             | cated Billing  |                            | 0.00           |                          |                       |
| - Fixed                   | Billing     | 9)               |                     |              |                   |                    |                |                            |                |                          |                       |
|                           |             | ·                |                     |              |                   |                    |                |                            |                |                          |                       |
|                           |             | Fixed Billing    | 100                 | ,000.00      |                   | Unallocated        | Fixed Billing  | 1                          | 0.00           |                          |                       |
| Billing                   | g Discour   | nts/Surcharges   |                     | 0.00         |                   | Inclus             | ive Prepaids   |                            | 0.00           |                          |                       |
|                           | N           | et Fixed Billing | 100                 | ,000.00      |                   |                    | Allocation Co  | mplete                     | ~              |                          |                       |
|                           |             |                  |                     |              |                   |                    |                |                            | Recalcula      | te                       |                       |
| Contract                  | Line Pric   | sing 🕐           |                     |              |                   |                    |                |                            | Personaliz     | e   Find   🔁   🔣         | First 🕢 1 of 1 🕟 Last |
| Retrieve<br>Billing Price | e Line      | Product          | Bundle              | Price Type   | Quantity          | Extended Price     | Billing Amount | Billing Discounts/Surcharg | es Net Billing | Simulate Billing Pricing | Actions               |
|                           | 1           | AMT_PROJE4       |                     | Amount       | 1.0000            | 0.00               | 100,000.00     | 0                          | .00 100,000.00 | Simulate Billing Pricing | - Actions             |
| 🗹 Select Al               | II          | Clear All        |                     |              |                   |                    |                |                            | Recalcula      | te                       |                       |
| Line Tota                 | ls 👔        |                  |                     |              |                   |                    |                |                            |                |                          |                       |
|                           | Billing An  | nount            | 100,000.00          | R            | lecurring Billing |                    | (              | 0.00                       |                |                          |                       |
| Discour                   | nts/Surch   | arges            | 0.00                |              | Billing Limit     |                    | (              | 0.00 Total Billing         | 100,000        | 0.00                     |                       |
| Prepaids<br>Return to Go  | anaral Info | rmation          |                     |              |                   |                    |                |                            |                |                          |                       |
|                           |             | to Search        | tifu                |              |                   |                    |                |                            |                |                          |                       |
| m oave                    | K IVerall   |                  | uny l               |              |                   |                    |                |                            |                |                          |                       |

- 7. The Allocation field updates to Complete.
- 8. The **Billing Amount** displays in the **Billing Amount** field under the **Line Totals** section of the page.
- 9. Click the **Save** button.
- 10. Click the Return to General Information link.

#### The General Tab returns.

| Favorites                | Customer Contracts -> | Create and Amend - | > General Information                                                        |
|--------------------------|-----------------------|--------------------|------------------------------------------------------------------------------|
| General Lines            |                       |                    |                                                                              |
| Contract Number          | 0000002232            |                    | Sold To Customer W-L CONSTRUCTION & PAVING, INC.<br>*Contract Status PENDING |
|                          |                       |                    | Add to My Contracts                                                          |
| Description              | Oher- Amount Based    |                    | Processing Status Pending                                                    |
| Contract Admin           |                       | Q                  | Amendment Status                                                             |
| Region Code              |                       | Q                  | Business Unit VA Dept of Transportation                                      |
| Contract Type            | 0                     | Q                  | Contract Classification Standard                                             |
| Currency Code            | USD                   |                    | Last Amended                                                                 |
| Exchange Rate Type       | CRRNT                 | ~                  | Start Date 04/15/2024                                                        |
| Contract Signed          | 04/15/2024            | <b>B</b>           | End Date                                                                     |
| Contract Role            |                       | Q                  | Last Update Date/Time 05/02/2024 8:26:00AM                                   |
| Develop Develop          |                       |                    | Last Update User ID V_TRN_FINUSER052                                         |
| Revenue Profile          |                       | Q                  | Separate Fixed Billing and Revenue:                                          |
| Use Project ChartFields: | 21                    | Separ              | rate As Incurred Billing and Revenue:                                        |
| Other Information        |                       |                    |                                                                              |

11. Click the Lines tab.

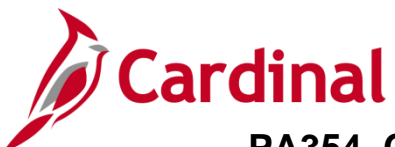

| Favorites 🕶      | Ma      | in Menu 🗸 🚽 > Custor   | ner Contracts 🔻 > Cre  | eate and Amer      | nd 🕶 > 🛛 Genera  | I Information          |             |                 |            |                   |
|------------------|---------|------------------------|------------------------|--------------------|------------------|------------------------|-------------|-----------------|------------|-------------------|
| Ge <u>n</u> eral | Lines   |                        |                        |                    |                  |                        |             |                 |            |                   |
|                  | Contrac | ct Number 0000002232   |                        | Sole               | d To Customer 🕔  | /-L CONSTRUCTION & PAV | ING, INC.   |                 |            |                   |
|                  |         |                        |                        | C                  | ontract Status P | ENDING                 |             |                 |            |                   |
|                  |         |                        | Add Contract Lines     |                    | Add Default Kit  |                        |             |                 |            |                   |
| Contract         | Lines 🥐 | )                      |                        |                    |                  |                        | Personalize | Find   View All | 🔎 📘 🛛 Firs | t 🕚 1 of 1 🛞 Last |
| General          | Detail  | Billing Amount Details | Revenue Amount Detail  | s <u>C</u> ontract | Liability 💷      |                        |             |                 |            |                   |
| Actions          | Line    | Product                | Description            | Price Type         | Standalone Sale  | Bundle                 | Start Date  | End Date        | *Status    | Supplemental Data |
|                  | 6       | 1 AMT_PROJE4           | Partic - HM0 - CCT - F | Amount             | 0                | ٩                      | 04/15/2024  |                 | Active 🗸   | Supplemental Data |
|                  |         |                        |                        |                    | 4                |                        |             |                 |            | •                 |
| Billing Plans    |         | Revenue Plans          | Milestones             | Renewals           | Amount           | Allocation Supple      | mental Data | Go To More      |            | ~                 |
| 🔚 Save           | Retur   | n to Search 📰 Notify   | ]                      |                    |                  |                        |             |                 | 📑 Add      | 辺 Update/Display  |
| General   Lin    | es      |                        |                        |                    |                  |                        |             |                 |            |                   |

12. Click the **Detail** tab under the **Contract Lines** section.

| Favorites -      | Ma      | ain Menu 🗸 🛛 > Custo   | mer Contracts 🗸 > Cr   | eate and Ame      | nd 🔻 > Genera                        | al Information           |                    |                           |                   |                                  |
|------------------|---------|------------------------|------------------------|-------------------|--------------------------------------|--------------------------|--------------------|---------------------------|-------------------|----------------------------------|
| Ge <u>n</u> eral | Lines   |                        |                        |                   |                                      |                          |                    |                           |                   |                                  |
|                  | Contra  | ct Number 0000002232   |                        | So                | d To Customer V<br>Contract Status F | V-L CONSTRUCT<br>PENDING | ION & PAVING, INC. |                           |                   |                                  |
|                  |         |                        | Add Contract Lines     |                   | Add Default Kit                      |                          |                    |                           |                   |                                  |
| Contract I       | Lines 🕜 | 0                      |                        |                   |                                      |                          | F                  | Personalize   Find   View | All   🕘   🔣 🛛 Fir | st 🚯 1 of 1 🛞 Last               |
| <u>G</u> eneral  | Detail  | Billing Amount Details | Revenue Amount Detail  | s <u>C</u> ontrac | t Liability                          |                          |                    |                           |                   |                                  |
| Actions          | Line    | Product                | Description            | Price Type        | Billing Plan                         | Revenue Plan             | Contract Terms     | Accounting                | Internal Notes    | Ship to Customer Name            |
|                  |         | 1 AMT_PROJE4           | Partic - HM0 - CCT - F | Amount            | Pending                              | Pending                  | Contract Terms     | Distribution              | Internal Notes    | W-L CONSTRUCTION<br>PAVING, INC. |
|                  |         |                        |                        |                   | •                                    |                          |                    |                           |                   | •                                |
| Billing Plans    |         | Revenue Plans          | Milestones             | Renewals          | Amount                               | Allocation               | Supplemental Da    | ta Go To More             | •                 | v                                |
| General   Line   | 💽 Retur | rn to Search F Notify  | ]                      |                   |                                      |                          |                    |                           | Add               | DUpdate/Display                  |

13. Click the **Pending** link in **Billing Plan** field.

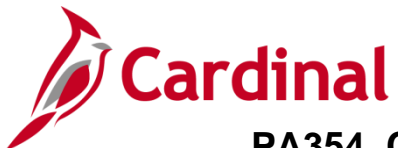

#### **Billing Plan**

The Billing Plan is based on the Product which was selected to create the contract line. Do not change the default values. Tabs that display on this page vary depending on the contract price type (rate-based, amount-based or recurring). The **Billing Plan General** tab displays the billing information for the contract line, such as customer information and billing options. It is not used on rate-based contract lines. Depending on the **Billing Status**, a billing plan for the contract can be put on **Hold** from this tab. The **Bill Plan Hold** checkbox only displays when the contract is **Active**.

The Define Billing Plan page displays with the Billing Plan General tab displayed by default.

| Favorites -     | Main Menu 🔻             | > Customer Cor                                                                                                    | tracts - > Create and | Amend - > General    | nformatio  | n > Define Billing   | ) Plan                |                |
|-----------------|-------------------------|----------------------------------------------------------------------------------------------------|-----------------------|----------------------|------------|----------------------|-----------------------|----------------|
| Billing Plan G  | eneral Events           | History                                                                                                    |                       |                      |            |                      |                       |                |
| Dilling Plan G  | eneral <u>Events</u>    | <u>H</u> istory                                                                                                    |                       |                      |            |                      |                       |                |
|                 | Contract                | 0000002232                                                                                                    |                       |                      | BIU        | Jnit 50100           |                       |                |
|                 | Sold to Customer        | 000000014                                                                                                    | W-L CONSTRUC          | CTION & PAVING, INC. | Bill       | <b>To</b> 0000000014 | W-L CONSTRUCTION &    | PAVING, INC.   |
|                 | Billing Plan            | B101     B     B | Amount Based -        | Milestone            | Currer     | icy USD              |                       |                |
|                 | Description             | Amount Based - Mile                                                                                                    | estone                | *8                   | illing Sta | tus Pending          | ~                     |                |
|                 | Billing Method          | Milestone                                                                                                    | $\sim$                |                      |            |                      | Ready at Activation   |                |
| Customer In     | formation               |                                                                                                    |                       |                      |            | Amount Detail        |                       |                |
|                 | BI Unit                 | 50100 🔍                                                                                                    | VA Dept               | of Transportation    |            |                      | Billing Amount        | 100,000.00     |
|                 | *Bill To Customer       | 000000014                                                                                                    | 🔍 W-L CO              | NSTRUCTION & PAVING, | INC.       |                      | Total Amount          | 100 000 00     |
|                 | Addr Num                | 1 🔍                                                                                                    | (h                    |                      |            |                      |                       | 100,000.00     |
|                 | Bill To Contact         | <u>م</u>                                                                                                    |                       |                      |            |                      | lotal Billing History | 0.00           |
| Billing Optio   | ns                      |                                                                                                    |                       |                      |            | E                    | vents Billed To Date  | 0.00           |
|                 | Bill Type               | ССТ                                                                                                    | 🗹 Pre A               | pproved              |            |                      |                       |                |
|                 | Bill Source             | PROJE Q                                                                                                    | 🗆 Direc               | t Invoice            |            |                      |                       |                |
| Summa           | rization Template ID    | VDOT_OTHER                                                                                                    |                       | ther                 |            |                      |                       |                |
| Billing Header  | Note                    | Internal Notes                                                                                                    | Preview Summaria      | zation Template      |            |                      |                       |                |
| Billing Defau   | ult Overrides           |                                                                                                    |                       |                      |            |                      |                       |                |
|                 | Invoice Form            | LANDSCAPE 🔍                                                                                                    |                       |                      |            |                      |                       |                |
|                 | Cycle ID                | MONTHLY                                                                                                    | View Cus              | tomer Defaults       |            |                      |                       |                |
|                 | Bill By ID              | PC_OTHER                                                                                                    | Non-Fee               | leral Project        |            |                      |                       |                |
|                 | Payment Method          |                                                                                                    | ~                     |                      |            |                      |                       |                |
|                 | Payment Terms           | ۹.                                                                                                    |                       |                      |            |                      |                       |                |
|                 | Billing Inquiry         |                                                                                                    | Q                     |                      |            |                      |                       |                |
|                 | Billing Specialist      | :Q                                                                                                    |                       |                      |            |                      |                       |                |
| Return to Gener | al Information          |                                                                                                    |                       |                      |            |                      |                       |                |
| 🔚 Save 🔯        | Return to Search        | 🔚 Notify                                                                                                    |                       |                      |            |                      | 📑 Add 💹               | Jpdate/Display |
| illing Plan Gen | eral   Events   History |                                                                                                    |                       |                      |            |                      |                       |                |

- 1. The key fields and values on the **Billing Plan General** tab:
- 2. **Description:** Defaults and should not be changed
- 3. **Billing Status:** Controls the ability to enter information into and the processing that occurs against the Billing Plan. Values include **Pending**, **Ready**, and **Cancelled**.

Note: Ready displays once the contract is set to Active.

- 4. Ready at Activation checkbox: Defaults to checked when the Billing Status is Pending
- 5. **Pre Approved** checkbox: Defaults to selected. Do not change.
- 6. Click the **Events** tab.

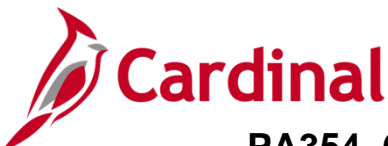

#### **Events Tab**

This tab allows you to define billing events for the Billing Plan. Amount-based contracts Billing and Revenue Plans are based on meeting specific goals identified in the contract. In Cardinal, goals are identified as Events. You can add multiple events to the contract on the **Events** tab. The sum of the Event lines cannot exceed the contract's Fixed Billing amount.

| Billing Plan <u>G</u> e | eneral Events History  | ,                 |                     |                  |                    |            |                  |            |            |
|-------------------------|------------------------|-------------------|---------------------|------------------|--------------------|------------|------------------|------------|------------|
|                         | Contract 00000         | 02232             |                     |                  | BI Unit 5010       | 00         |                  |            |            |
|                         | Sold To Customer 00000 | 00014 W-          | L CONSTRUCTION      | N & PAVING, INC. | Bill To 0000       | 000014     | W-L CONSTRUCT    | ION & PA   | /ING, INC. |
|                         | Billing Plan 🔌 B1      | 101 🕨 An          | nount Based - Miles | tone             | Currency USD       |            |                  |            |            |
| Define Even             | its                    |                   |                     | Amount De        | tail               |            |                  |            |            |
|                         |                        | ercent            |                     |                  | То                 | tal Amount | 1                | 00,000.00  |            |
|                         | O Ar                   | Calculate Amounts |                     |                  | Remaini            | ng Percent | 100.             | 00000000   | 1          |
|                         | Add M                  | lilestone         |                     |                  | Remaini            | ng Amount  | 1                | 00,000.00  |            |
|                         |                        |                   |                     |                  |                    |            |                  |            |            |
| Event Detail            | I                      |                   |                     |                  | Personalize   Find | 🖉   🔣 🛛 Fi | rst 🕢 1-2 of 2 🥡 | Last       |            |
| Event E                 | Event Type             | *Event Status     | Event Date          |                  | Percentage         |            | Amount           |            |            |
| 1 0                     | Date                   | Ready ~           | 05/02/2024          | Event Note       |                    |            | 0.00             | + -        |            |
|                         |                        | ()                | 06/02/2024          | Event Note       |                    |            | 0.00             | <b>H H</b> |            |

- 7. In the **Define Events** section, select the **Amount** radio button.
- 8. The Fixed Billing amount displays in the Amount Detail section in the Total Amount field.

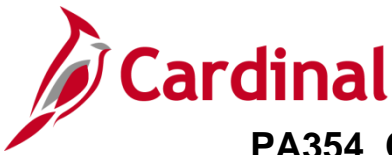

#### **Event Detail Section**

The **Event Detail** section will need to be completed according to the contract. The sum of the **Event** lines cannot exceed the contract's **Fixed Billing** amount. The **Fixed Billing** amount displays in the **Amount Detail** section, **Total Amount** field. The **Event Type** defaults to **Date** and should not be changed. If the **Fixed Billing** needs to be billed in multiple installments, use the (+) button to add additional **Events**. The same number of **Events** should also be added to the **Revenue Plan**.

Note: An Event must have an Event Status of Pending to make updates to the Event Date.

| Event D   | etail      |               |              | Personalize  | e   Find   🛛   📑 | First 🕚 1-2 of 2 🕟 Last |
|-----------|------------|---------------|--------------|--------------|------------------|-------------------------|
| Event     | Event Type | *Event Status | Event Date   |              |                  | Amount                  |
| 1         | Date       | Ready         | ▶ 05/02/2024 | Event Note   |                  | 0.00 + 💻                |
| 2         | Date       | Ready         | ♥ 06/02/2024 | Event Note   |                  | 0.00 🛨 🗖                |
|           |            |               |              |              |                  |                         |
| Event Det | tail       |               |              | Personalize  | Find 🛛 🗐 🔣       | First 🕚 1-2 of 2 🕟 Last |
| Event     | Event Type | *Event Status | Event Date   |              |                  | Amount                  |
| 1         | Date       | ✓ Pending     | ♥ 05/03/2024 | B Event Note |                  | 100,000.00              |
| 2         | Date       | Ready         | ▶ 06/02/2024 | Event Note   |                  | 0.00 🐀 🖃                |
|           |            |               |              |              |                  |                         |
| Event De  | tail       |               |              | Personalize  | Find   🗾   📑     | First 🕚 1-2 of 2 🕟 Last |
| Event     | Event Type | *Event Status | Event Date   |              |                  | Amount                  |
| 1         | Date       | Ready         | ✔ 05/03/2024 | Event Note   |                  | 100,000.00 🕂 🖃          |
| 2         | Date       | ✓ Pending     | ✔ 06/02/2024 | B Event Note |                  | 0.00 🛨 🗖                |

#### Example of full amount billing as one Event

- 9. For **Event** line 1:
- 10. Change the **Event Status** from **Ready** to **Pending**. This opens the event to allow for editing and entry.
- 11. Event Date represents the billing date as defined by the contract. Update as appropriate
- 12. Enter the full amount of the contract in the Amount field.
- 13. Change the Event Status to Ready

For Event 2 line:

- 14. Change the Event from **Ready** to **Pending**.
- 15. Leave the **Amount** as **0** since the amount is billed as one event. Leave the \$0 dollar row to keep the bill plan from completing.

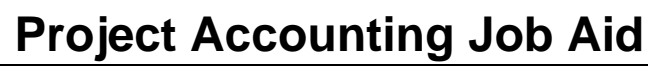

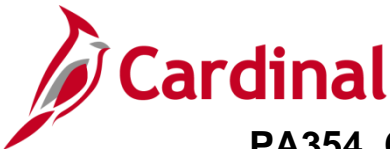

#### Example of amount billing as multiple events

| vent        | Event Type                  | *Event Status | Event Date |            | Amount        |
|-------------|-----------------------------|---------------|------------|------------|---------------|
| 1           | Date                        | Ready 🗸       | 05/03/2024 | Event Note | 25,000.00 +   |
| 2           | Date                        | Ready 🗸       | 06/03/2024 | Event Note | 25,000.00 🖭 🖃 |
| 3           | Date                        | Ready 🗸       | 07/03/2024 | Event Note | 25,000.00 🕂 🖃 |
| 4           | Date                        | Ready 🗸       | 08/03/2024 | Event Note | 25,000.00 🖭 🖃 |
| 5           | Date 🗸                      | Pending 🗸     | 05/02/2024 | Event Note | 0.00 +        |
| Return to G | eneral Information          |               |            |            |               |
| 🔚 Save      | 💽 Return to Search 📔 Notify |               |            |            | 📑 Add 🗵 Updat |

- 16. For Event line 1:
- 17. Change the Event Status from Ready to Pending.
- 18. Event Date represents the billing date as defined by the contract. Update as appropriate.
- 19. Enter the billing amount for that selected date in the Amount field.
- 20. Change the Event Status to Ready for the Event(s) that need to bill.
- 21. Click the (+) button to add new rows.

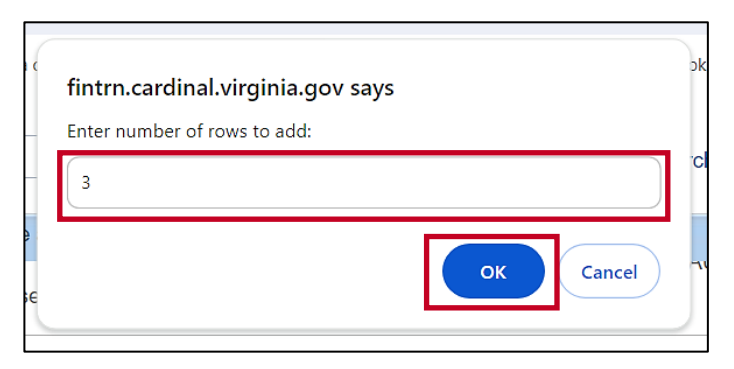

- 22. A pop-up window displays which allows the entry of the number or rows to add based on the contract.
- 23. Once you have entered the number of rows, click the **OK** button.
- 24. Follow the same steps as noted above for Event 1. For this scenario, 3 additional lines are added based on the contract (4 payments of \$25,000 each).

For Event 5 line:

- 25. Change the **Event** from **Ready** to **Pending**.
- 26. Leave the Amount as 0 since the amount is billed as one event.

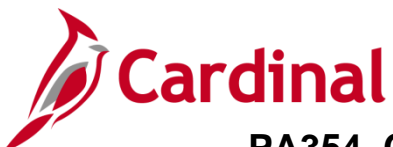

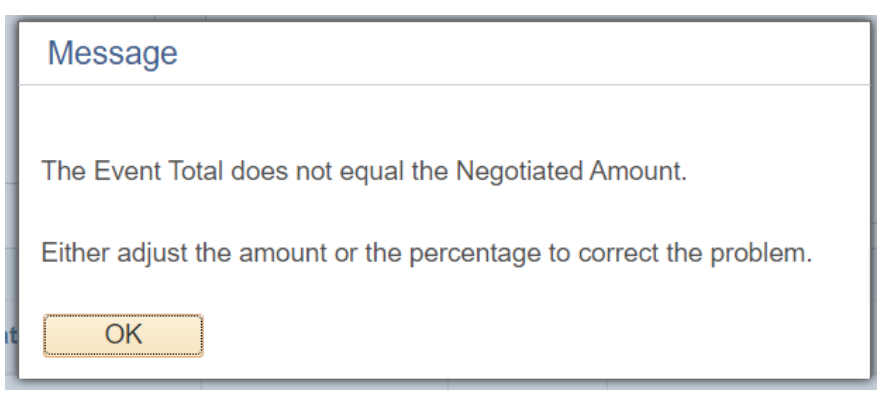

**Note:** Saving updates the **Remaining Amount** to include the new event(s). If the sum of the amounts is greater than the **Total Amount** an error message displays indicating the **Total Amount** must equal the sum of the event Amounts. The event amounts must be updated and equal to the **Total Amount** before the page will save.

| Event De | tail       |               |            | Personalize | Find   🔄   🔣 First 🕢 1-5 of 5 | 🕑 La | ast |
|----------|------------|---------------|------------|-------------|-------------------------------|------|-----|
| Event    | Event Type | *Event Status | Event Date |             | Amount                        |      |     |
| 1        | Date       | Ready         | 05/03/2024 | Event Note  | 25,000.00                     | +.   | -   |
| 2        | Date       | Ready ~       | 06/03/2024 | Event Note  | 25,000.00                     | +    | -   |
| 3        | Date       | Ready         | 07/03/2024 | Event Note  | 25,000.00                     | +.   | -   |
| 4        | Date       | Ready         | 08/03/2024 | Event Note  | 25,000.00                     | +    | -   |
| 5        | Date       | Pendina 🗸     | 05/02/2024 | Event Note  | 0.00                          | ÷.   | -   |

- 27. Click the Save button.
- 28. Click the Return to General Information link.

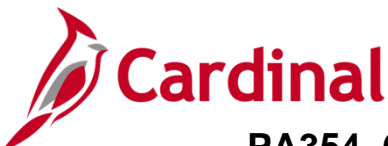

#### **Revenue Plan**

The Revenue Plan contains a list of events defining when revenue is recognized for the Billing Events defined in the Bill Plan. Revenue should be recognized when amounts are billed. As a result, the **Billing Plan** and **Revenue Plan Event** dates and amounts must match.

| Favorites -                   | Mai      | n Menu 👻 🔷 >          | Custor  | ner Contracts 🔻 > Cr   | eate and Ame       | nd 🔻 > Genera                         | I Information        | 1             |             |        |               |           |                      |
|-------------------------------|----------|-----------------------|---------|------------------------|--------------------|---------------------------------------|----------------------|---------------|-------------|--------|---------------|-----------|----------------------|
| General L                     | ines     |                       |         |                        |                    |                                       |                      |               |             |        |               |           |                      |
|                               | Contract | <b>t Number</b> 00000 | 02232   |                        | Sol                | ld To Customer W<br>Contract Status P | /-L CONSTR<br>ENDING | UCTION & PAVI | NG, INC.    |        |               |           |                      |
|                               |          |                       |         | Add Contract Lines     |                    | Add Default Kit                       |                      |               |             |        |               |           |                      |
| Contract L                    | ines 🕐   |                       |         |                        |                    |                                       |                      |               | Perso       | nalize | Find View All | 2   🔜 🛛 F | irst 🕢 1 of 1 🕟 Last |
| General                       | Detail   | Billing Amount        | Details | Revenue Amount Detail  | s <u>C</u> ontract | t Liability                           |                      |               |             |        |               |           |                      |
| Actions                       | Line     | Product               |         | Description            | Price Type         | Standalone Sale                       | Bundle               |               | Start Date  |        | End Date      | *Status   | Supplemental Data    |
| <ul> <li>→ Actions</li> </ul> |          | 1 AMT_PROJE           | 4       | Partic - HM0 - CCT - F | Amount             |                                       |                      | ٩             | 04/15/2024  | Ħ      | 31            | Active ~  | Supplemental Data    |
|                               |          |                       |         |                        |                    | •                                     |                      |               |             |        |               |           | •                    |
| Billing Plans                 |          | Revenue Plan          | s       | Milestones             | Renewals           | Amount                                | Allocation           | Suppler       | mental Data |        | Go To More    |           | ~                    |
| General I Lines               | Return   | to Search             | Notify  | ]                      |                    |                                       |                      |               |             |        |               | A         | dd 🖉 Update/Display  |

1. Click the **Detail** tab under the **Contract Lines** section.

| Favorites 🕶     | Ma                                                                          | ain Menu 🕶 > Custo     | mer Contracts 🗸 > Cr   | eate and Ame       | nd 🕶 > Genera     | I Information |                   |                           |                |                                  |  |  |
|-----------------|-----------------------------------------------------------------------------|------------------------|------------------------|--------------------|-------------------|---------------|-------------------|---------------------------|----------------|----------------------------------|--|--|
| General         | Lines                                                                       |                        |                        |                    |                   |               |                   |                           |                |                                  |  |  |
|                 | Contract Number 0000002232 Sold To Customer W-L CONSTRUCTION & PAVING, INC. |                        |                        |                    |                   |               |                   |                           |                |                                  |  |  |
|                 |                                                                             |                        |                        | c                  | ontract Status Pl | ENDING        |                   |                           |                |                                  |  |  |
|                 |                                                                             |                        | Add Contract Lines     |                    | Add Default Kit   |               |                   |                           |                |                                  |  |  |
| Contract L      | ines 🧃                                                                      | )                      |                        |                    |                   |               | Pers              | onalize   Find   View All | 계 🔣 🛛 Firs     | t 🚯 1 of 1 🕟 Last                |  |  |
| <u>G</u> eneral | Detail                                                                      | Billing Amount Details | Revenue Amount Detail  | s <u>C</u> ontract | Liability 💷       |               |                   |                           |                |                                  |  |  |
| Actions         | Line                                                                        | Product                | Description            | Price Type         | Billing Plan      | Revenue Plan  | Contract Terms    | Accounting                | Internal Notes | Ship to Customer Name            |  |  |
| ✓ Actions       |                                                                             | 1 AMT_PROJE4           | Partic - HM0 - CCT - F | Amount             | Pending           | Pending       | Contract Terms    | Distribution              | Internal Notes | W-L CONSTRUCTION<br>PAVING, INC. |  |  |
|                 |                                                                             |                        |                        |                    | •                 |               |                   |                           |                | •                                |  |  |
| Billing Plans   |                                                                             | Revenue Plans          | Milestones             | Renewals           | Amount /          | Allocation    | Supplemental Data | Go To More                |                | ~                                |  |  |
| General   Line  | र्के Retur                                                                  | n to Search 🔚 Notify   |                        |                    |                   |               |                   |                           | Add            | 週 Update/Display                 |  |  |

2. Click the **Pending** link in the **Revenue Plan** field.

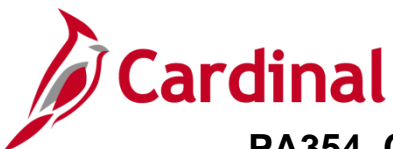

#### The **Revenue Plan** page displays.

| Favorites 🕶   | Main Menu 🗸        | > Customer Cont  | racts                | nend 🔻 > G   | eneral Information > De    | efine Revenue Plan   |                   |
|---------------|--------------------|------------------|----------------------|--------------|----------------------------|----------------------|-------------------|
| Pevenue Pla   |                    |                  |                      |              |                            |                      |                   |
| Revenueria    | Plan               |                  |                      |              |                            |                      |                   |
| Cvenue        | i lan              |                  |                      |              |                            |                      |                   |
|               | Contract           | 0000002232       | Busines              | s Unit 50100 | Currency                   | USD                  |                   |
|               | Sold To Customer   | 000000014        | W-L CONSTRUCTION & F | PAVING, INC. | GL Business Unit           | t 50100              |                   |
|               | Revenue Plan       | 🖣 R101 🕨         |                      |              | GL Currency                | USD                  |                   |
|               |                    | Amount Deced     | 411 +                |              | 101 011                    |                      |                   |
|               | Description        | Amount Based - N | lilestone            |              | "Plan Status               | Pending V            | 4                 |
|               | Recognition Method | Milestone        |                      |              |                            | Ready at Activation  |                   |
| Define Eve    | nts By             |                  |                      | Amount E     | Detail                     |                      |                   |
| ⊖ Percent     | _                  | Calculate Am     | ounts                |              | Total Amount               | t 100                | ,000.00           |
| Amount        |                    |                  |                      |              | Remaining Percent          | t 100.00             | 000000            |
| Add Milestor  | :S                 |                  |                      |              | Remaining Amount           | t 100                | .000.00           |
|               |                    |                  |                      |              |                            |                      | ,                 |
| Event Deta    | il                 |                  |                      | Personal     | lize   Find   View All   🗾 | 📑 🛛 💽 First 🕢 1-2 of | 2 🕟 Last          |
| Event         | Event Type         | *Event Status    | Accounting Date      |              | Percent Complete           | Amou                 | unt               |
| 1             | Date 🗸             | Ready 🗸          | 05/02/2024           | Event Note   |                            | 0                    | .00 👥 🖃           |
| 2             | Date 🗸             | Ready 🗸          | 06/02/2024           | Event Note   |                            | 0                    | .00 👥 🖃           |
| Return to Gen | eral Information   |                  |                      |              |                            |                      |                   |
| Save 5        | Return to Search   | Notify           |                      |              |                            | Add                  | Undate/Display    |
|               | Return to Search   | NOULY            |                      |              |                            | Auu //-              | - opuater Display |

- 3. The **Description** field defaults and should not be changed.
- 4. The **Plan Status** field controls the processing that occurs against the Revenue Plan. Values include:
  - a. **Pending:** Displays by default. When a revenue plan is saved in a pending status, the system will not process the plan.
  - b. **Ready:** Cardinal automatically sets the Revenue Plan status to Ready upon contract activation.
  - c. **Cancelled:** Once a revenue plan has been cancelled, it cannot be reopened.
- 5. The **Ready at Activation** checkbox defaults as checked when the contract line has been created.
- 6. In the **Define Events By** section, select the **Amount** radio button.
- 7. The Event Detail section for the Revenue Plan must match the information that was entered on the Billing Plan. If multiple events were entered on the Billing Plan, enter the same number of Revenue Events, with identical Event line numbers, Event (Accounting) Dates, and Event Amounts. Use the (+) button to add additional Events.

**Note:** See the examples on the next page that show how these fields are completed for one event vs multiple events to coincide with the Billing examples displayed earlier.

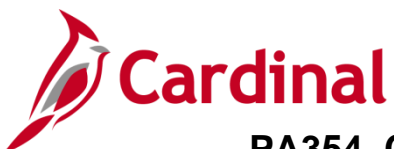

#### Example showing one Event – Revenue Plan

| Event Deta | ail        |               |                 | Perso | nalize   Find   View | All 🛛 🛛 🔣 | First 🕢 1-2 of 2 🤇 | 🕑 La     | ast |
|------------|------------|---------------|-----------------|-------|----------------------|-----------|--------------------|----------|-----|
| Event      | Event Type | *Event Status | Accounting Date |       |                      |           | Amount             |          |     |
| 1          | Date       | ✓ Ready ✓     | 05/03/2024      | 31    | Event Note           |           | 100,000.00         | +        | -   |
| 2          | Date       | ✓ Pending ✓   | 06/02/2024      | Ħ     | Event Note           |           | 0.00               | <b>+</b> | -   |

- 8. For **Event** line 1:
  - a. Change the **Event Status** from **Ready** to **Pending**. This opens the event to allow for editing and entry.
  - b. **Event Date** represents the billing date as defined by the contract. Update as appropriate
  - c. Enter the full amount of the contract in the **Amount** field.
  - d. Change the **Event Status** to **Ready**.

For Event 2 line:

- e. Change the Event from **Ready** to **Pending**.
- f. Leave the **Amount** as **0** since the amount is billed as one event. Leave the \$0 dollar row to keep the bill plan from completing.

#### Example with multiple Events – Revenue Plan

| Event Det | ail        |               | P               | ersonalize   Find   Vie | ew All   🔁   🔣 🛛 First 🕢 1-5 of 5 🕧 | Last |
|-----------|------------|---------------|-----------------|-------------------------|-------------------------------------|------|
| Event     | Event Type | *Event Status | Accounting Date |                         | Amount                              |      |
| 1         | Date       | ✓ Ready ✓     | 05/03/2024      | Event Note              | 25,000.00                           | +    |
| 2         | Date       | ▼ Ready ▼     | • 06/03/2024    | Event Note              | 25,000.00                           | +    |
| 3         | Date       | ▼ Ready ×     | 07/30/2024      | Event Note              | 25,000.00                           | +    |
| 4         | Date       | Ready         | 08/03/2024      | Event Note              | 25,000.00                           | +    |
| 5         | Date       | V Pending V   | 05/02/2024      | Event Note              | 0.00                                | +    |

9. Click the **Save** button.

**Note:** Saving updates the **Remaining Amount** to include the new event(s). If the sum of the amounts is greater than the **Total Amount** an error message displays indicating the **Total Amount** must equal the sum of the event Amounts. The event amounts must be updated and equal to the **Total Amount** before the page will save.

10. Click the **Return to General Information** link.

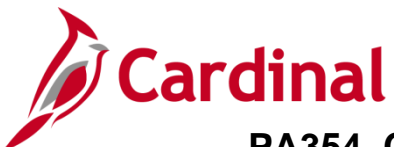

The General Information page - Lines tab displays.

| Favorites 🗸      | M       | ain Menu 🔻   | > Cust       | omer Contracts 🗸 > Cr  | eate and Ame       | nd 🔻 > Genera     | al Information |              |             |        |               |         |       |                    |
|------------------|---------|--------------|--------------|------------------------|--------------------|-------------------|----------------|--------------|-------------|--------|---------------|---------|-------|--------------------|
| Ge <u>n</u> eral | Lines   |              |              |                        |                    |                   |                |              |             |        |               |         |       |                    |
|                  | Contra  | ct Number (  | 000002232    |                        | Sol                | d To Customer 🕅   | V-L CONSTRUC   | CTION & PAVI | NG, INC.    |        |               |         |       |                    |
|                  |         |              |              |                        | c                  | Contract Status P | ENDING         |              |             |        |               |         |       |                    |
|                  |         |              |              | Add Contract Lines     |                    | Add Default Kit   |                |              |             |        |               |         |       |                    |
| Contract I       | Lines ( | 2            |              |                        |                    |                   |                |              | Perso       | nalize | Find View All | 2       | Fire  | st 🕚 1 of 1 🕑 Last |
| General          | Detail  | Billing Am   | ount Details | Revenue Amount Detail  | s <u>C</u> ontract | Liability 📖       |                |              |             |        |               |         |       |                    |
| Actions          | Line    | Product      |              | Description            | Price Type         | Standalone Sale   | Bundle         |              | Start Date  |        | End Date      | *Status |       | Supplemental Data  |
|                  |         | 1 AMT_PF     | ROJE4        | Partic - HM0 - CCT - F | Amount             |                   |                | Q            | 04/15/2024  | Ħ      |               | Active  | ~     | Supplemental Data  |
|                  |         |              |              |                        |                    | 4                 |                |              |             |        |               |         |       | •                  |
| Billing Plans    |         | Revenue      | Plans        | Milestones             | Renewals           | Amount            | Allocation     | Supplen      | iental Data |        | Go To More    |         |       | v                  |
| Save             | or Retu | rn to Search | E Notify     |                        |                    |                   |                |              |             |        |               |         | 🖡 Add | Dpdate/Display     |
| General   Line   | es      |              |              |                        |                    |                   |                |              |             |        |               |         |       |                    |

11. Click the **General** tab at the top of the page.

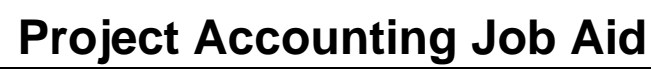

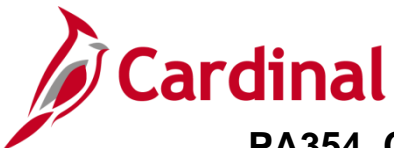

#### Activate the Contract

After you create the contract, add contract line(s), set **Transaction Limits**, define the **Rate Set**, and link the projects and activities, you can set the **Contract Status** to **Active**. Activating a contract indicates that all data for the contract has been entered into Cardinal. Activating a customer contract requires the same steps for every contract, regardless of type. This task is performed by the reviewer.

| Seneral Lines         Contract Number 0000002232         Sold To Customer W.H.<br>"Contract Status [PEN]         Add to My Contracts         Description Oher-Amount Based         Processing Status Pene<br>Contract Admin         Region Code         Contract Type O         Contract Type O         Contract Type O         Contract Signed 04/15/2024         Exchange Rate Type CRRNT         Contract Role         Contract Role         Contract Role         Contract Role         Contract Role         Contract Role         Contract Billing and Revenue:         Separate Fixed Billing and Revenue:         Separate As Incurred Billing and Revenue:         Separate As Incurred Billing and Revenue:         Size Separate Fixed Billing and Revenue:         Size Separate Fixed Billing and Revenue:         Separate As Incurred Billing and Revenue:         Separate As Incurred Billing and Revenue:         Summary of Amounts         Fixed Billing 100,000.00         As Incurred Billing Limits (Less Prepaids         Non-inclusive Prepaids       0.00         As Incurred Billing Limits (Less Prepaid)       0.00         As Incurred Billing Limits (Less Prepaid)       0.00 <tr< th=""><th>CONSTRUCTION &amp; PAVING, INC.<br/>DING</th><th></th></tr<>                                                                                                    | CONSTRUCTION & PAVING, INC.<br>DING                                                                                                    |   |
|----------------------------------------------------------------------------------------------------|----------------------------------------------------------------------------------------------------|---|
| Contract Number 0000002232       Sold To Customer W.H.         'Contract Status PEN         Add to My Contracts         Add to My Contracts         Description Oher-Amount Based       Processing Status Pend         Contract Admin       Amendment Status         Region Code       Business Unit VAD         Contract Type O       Contract Classification Stan         Currency Code       Use Project Contract Signed 04/15/2024         Contract Role       Last Update Date/Time 05/0         Contract Role       Last Update Date/Time 05/0         Use Project ChartFields:       Separate Fixed Billing and Revenue:         Other Information       Separate As Incurred Billing and Revenue:         Summary of Amounts       Fixed Billing         Fixed Billing 100,000.00       Fixed Revenue Amounts         Fixed Billing 100,000.00       Sub         As Incurred Billing Limits (Less Prepaid)       0.00         As Incurred Revenue Limits (Less Prepaid)       0.00         As Incurred Revenue Limits (Less Prepaid)       0.00         As Incurred Revenue Limits (Less Prepaid)       0.00         As Incurred Revenue Limits (Less Prepaid)       0.00         Fixed Billing Allocation Complete       Fixed Billing Allocation Complete                                                                                                    | CONSTRUCTION & PAVING, INC.<br>DING                                                                                                    |   |
| **Contract Status PEN         Add to My Contracts         Description Oher-Amount Based       Processing Status Pen         Contract Admin       Amendment Status         Region Code       Business Unit VAE         Contract Type O       Contract Classification Stan         Currency Code USD       Last Amended         Exchange Rate Type CRRNT       Start Date 04/1         Contract Signed 04/15/2024       Billing and Revenue         Contract Role       Last Update Date/Time 05/0         Contract Role       Last Update User ID V, Ti         Separate Fixed Billing and Revenue:       Separate Fixed Billing and Revenue:         Other Information       Summary of Amounts         Summary of Amounts       Prixed Billing 100,000,00         Fixed Billing Amounts       Revenue Amounts         Fixed Billing 100,000,00       Fixed Revenue         Subtotal       100,000,00       Sub         As Incurred Billing Limits (Less Prepaid)       0.00       As Incurred Revenue Limits (Less Prepaid)         As Incurred Billing Limits (Less Prepaid)       0.00       Recurring Revenue Free Head Billing Allocation Complete                                                                                                    | DING<br>Q<br>ling<br>ept of Transportation<br>dard                                                                                                    |   |
| Add to My Contracts         Description       Oher-Amount Based       Processing Status       Penn         Contract Admin       Amendment Status       Business Unit       VAC         Contract Type       Contract Classification       Star         Currency Code       USD       Last Amended         Exchange Rate Type       Contract Classification       Start Date         Contract Signed       04/15/2024       End Date         Contract Role       Last Update Date/Time       05/0         Contract Role       Last Update Date/Time       05/0         Revenue Profile       Separate Fixed Billing and Revenue:       Separate As Incurred Billing and Revenue:         Summary of Amounts       C       Separate As Incurred Billing and Revenue:       Separate As Incurred Billing and Revenue:         Submary of Amounts       Fixed Billing       100,000.00       Fixed Revenue         Subtotal       100,000.00       Sub       As Incurred Revenue Limits (Less Prepid)         As Incurred Billing Limits (Less Prepid)       0.00       As Incurred Revenue Limits (Less Prepid)         0.00       Fixed Billing       100,000.00       Sub         As Incurred Billing Limits (Less Prepid)       0.00       As Incurred Revenue Limits (Less Prepid)         0.00       Fixed Billin                                                                                                    | ling<br>ept of Transportation<br>dard                                                                                                    |   |
| Description       Oher-Amount Based       Processing Status       Pend         Contract Admin       Amendment Status       Amendment Status       Amendment Status         Region Code       Business Unit VAL       Contract Classification Stan       Start Date         Contract Type O       Contract Classification Stan       Contract Classification Stan       Contract Classification Stan         Currency Code       USD       Last Amended       Last Amended         Exchange Rate Type CRRNT       Start Date 04/1       Contract Signed 04/15/2024       End Date         Contract Role       Last Update Date/Time 05/0       Last Update Date/Time 05/0         Contract Role       Last Update Date/Time 05/0       Last Update User ID V_Ti         Separate Fixed Billing and Revenue:       Separate As Incurred Billing and Revenue:       Discounts/Surcharges         Other Information       Contract Signed 04/16/2024       Fixed Revenue       Fixed Revenue         Submary of Amounts       Processing Status       Non       Discounts/Surcharges       0.00         Subtotal       100,000.00       Fixed Revenue       Subtotal       Non inclusive Prep         Subtotal       100,000.00       Sub       As Incurred Revenue Limits (Less Prep       Subtotal         As Incurred Billing Limits (Less Prepaid)       0.00                                                                                                    | ling<br>ept of Transportation<br>dard                                                                                                    |   |
| Contract Admin Amendment Status   Region Code Business Unit VAL   Contract Type Contract Classification   Currency Code USD   Last Amended   Exchange Rate Type CRNT   Contract Signed 04/15/2024   Exchange Rate Type Start Date   Contract Signed 04/15/2024   End Date Contract Classification   Contract Role Last Update Date/Time   Contract Role Last Update User ID   V_TI Separate Fixed Billing and Revenue:   Use Project ChartFields: Separate As Incurred Billing and Revenue:   Summary of Amounts Revenue Amounts   Fixed Billing 100,000.00   Fixed Billing 0.00   As Incurred Billing Limits (Less Prepaid) 0.00   As Incurred Billing 0.00   As Incurred Billing 0.00   Fixed Billing 0.00   As Incurred Billing Limits (Less Prepaid) 0.00   Fixed Billing Allocation Complete                                                                                                    | ept of Transportation<br>dard                                                                                                    |   |
| Region Code G Business Unit VAL   Contract Type O Contract Classification Stan   Currency Code USD Last Amended   Exchange Rate Type CRRNT Start Date   Other Last Opdate Date/Time 06/0   Revenue Profile Cast Update Date/Time   Use Project ChartFields: Separate Fixed Billing and Revenue:   Summary of Amounts Eited Billing   Fixed Billing 100,000.00   Fixed Billing 0.00   Non-inclusive Prepaids 0.00   Non-inclusive Prepaids 0.00   As Incurred Billing Limits (Less Prepaid) 0.00   As Incurred Billing 0.00   As Incurred Billing 0.00   As Incurred Billing Limits (Less Prepaid) 0.00   As Incurred Billing Limits (Less Prepaid) 0.00   As Incurred Billing Limits (Less Prepaid) 0.00   As Incurred Billing Limits (Less Prepaid) 0.00   Fixed Billing Allocation Complete -                                                                                                    | ept of Transportation<br>dard                                                                                                    |   |
| Contract Type Contract Classification Start   Currency Code USD Last Amended   Exchange Rate Type CRRNT Start Date   Contract Signed 04/15/2024 isi   Contract Signed 04/15/2024 isi   Contract Role Cast Update Date/Time 05/0   Revenue Profile Cast Update Date/Time 05/0   Use Project ChartFields: Separate Fixed Billing and Revenue: Separate Fixed Billing and Revenue:   Summary of Amounts Revenue Amounts   Fixed Billing 100,000.00 Fixed Revenue   Simmary of Amounts Prepaids 0.00   Subtotal 100,000.00 Start Revenue   As Incurred Billing Limits (Less Prepaid) 0.00 As Incurred Revenue Limits (Less Prepaid)   As Incurred Billing Limits (Less Prepaid) 0.00 As Incurred Revenue Limits (Less Prepaid)   Total 100,000.00 Fixed Revenue                                                                                                    | dard                                                                                                    |   |
| Currency Code USD       Last Amended         Exchange Rate Type (CRRNT       Start Date       04/1         Contract Signed 04/15/2024       isi       End Date         Contract Role       Cast Update Date/Time       05/0         Revenue Profile       Last Update User ID       V_T         Use Project ChartFields:       Separate Fixed Billing and Revenue:       Separate Fixed Billing and Revenue:       0         Summary of Amounts       Revenue Amounts       Separate As Incurred Billing and Revenue:       100,000.00       Fixed Revenue Amounts         Summary of Amounts       Inscounts/Surcharges       0.00       Non inclusive Prepaids       Subtotal         Non-inclusive Prepaids       0.00       As Incurred Revenue Limits (Less Prepaid)       0.00       As Incurred Revenue Limits (Less Prepaid)       Subtotal       100,000.00       Fixed Revenue Limits (Less Prepaid)       Subtotal       100,000.00       Fixed Revenue Limits (Less Prepaid)       Subtotal       Subtotal       Subtotal       Subtotal       Subtotal       Subtotal       Subtotal       Subtotal       Subtotal       Subtotal       Subtotal       Subtotal       Subtotal       Subtotal       Subtotal       Subtotal       Subtotal       Fixed Revenue Limits (Less Prepaid)       Subtotal       Subtotal       Subtotal       Subtotal       Fixed Revenue                                                                                                    |                                                                                                    |   |
| Exchange Rate Type CRRNT       Start Date 04/1         Contract Signed 04/15/2024       isi       End Date         Contract Role       Last Update Date/Time 05/0         Revenue Profile       Last Update Date/Time 05/0         Use Project ChartFields:       Separate Fixed Billing and Revenue:         Summary of Amounts       Separate As Incurred Billing and Revenue:         Summary of Amounts       Revenue Amounts         Fixed Billing       100,000.00         Fixed Billing       0.00         Non-inclusive Prepaids       0.00         Non-inclusive Prepaids       0.00         As Incurred Billing Limits (Less Prepaid)       0.00         As Incurred Billing       0.00         As Incurred Billing       0.00         Fixed Billing       0.00         As Incurred Billing Limits (Less Prepaid)       0.00         As Incurred Billing Limits (Less Prepaid)       0.00         As Incurred Billing Allocation Complete       Fixed Billing Allocation Complete                                                                                                    |                                                                                                    |   |
| Contract Signed 04/15/2024 isi End Date   Contract Role Isst Update Date/Time 05/0   Revenue Profile Isseparate Fixed Billing and Revenue Isseparate Fixed Billing and Revenue   Use Project ChartFields: Separate As Incurred Billing and Revenue   Other Information Summary of Amounts   Summary of Amounts Revenue Amounts   Fixed Billing 100,000.00   Fixed Billing 0.00   Discounts/Surcharges 0.00   Non-inclusive Prepaids 0.00   Non-inclusive Prepaids 0.00   As Incurred Billing Limits (Less Prepaid) 0.00   As Incurred Billing 0.00   As Incurred Billing 0.00   As Incurred Billing 0.00   As Incurred Billing 0.00   Fixed Billing 0.00   As Incurred Billing Limits (Less Prepaid) 0.00   As Incurred Billing Limits (Less Prepaid) 0.00   As Incurred Billing Limits (Less Prepaid) 0.00   As Incurred Billing Allocation Complete Fixed Billing Allocation Complete                                                                                                    | 5/2024                                                                                                    |   |
| Contract Role       Cast Update Date/Time       05/0         Revenue Profile       Last Update User ID       V_T         Use Project ChartFields:       Separate Fixed Billing and Revenue:       Image: Separate As Incurred Billing and Revenue:       Image: Separate As Incurred Billing and Revenue:       Image: Separate As Incurred Billing and Revenue:         Other Information       Summary of Amounts       Revenue Amounts         Summary of Amounts       Revenue Amounts         Fixed Billing       100,000.00       Fixed Revenue Amounts/Surcharges         Discounts/Surcharges       0.00       Non inclusive Prepaids         Non-inclusive Prepaids       0.00       As Incurred Revenue Limits (Less Prepaid)         As Incurred Billing Limits (Less Prepaid)       0.00       As Incurred Revenue Limits (Less Prepaid)         Total       100,000.00       Fixed Revenue Limits (Less Prepaid)         * Fixed Billing Allocation Complete       * Fixed Billing Allocation Complete                                                                                                    |                                                                                                    |   |
| Revenue Profile Last Update User ID   Use Project ChartFields: Separate Fixed Billing and Revenue:   Summary of Amounts Separate As Incurred Billing and Revenue:   Summary of Amounts Revenue Amounts   Fixed Billing 100,000.00   Fixed Billing 0.00   Discounts/Surcharges 0.00   Non-inclusive Prepaids 0.00   As Incurred Billing Limits (Less Prepaid) 0.00   As Incurred Billing 0.00   As Incurred Billing 0.00   As Incurred Billing 0.00   As Incurred Billing 0.00   As Incurred Billing 0.00   As Incurred Billing 0.00   Fixed Billing 0.00   As Incurred Billing Limits (Less Prepaid) 0.00   As Incurred Billing 0.00   Fixed Billing Allocation Complete *                                                                                                    | 2/2024 8:26:00AM                                                                                                    |   |
| Separate Fixed Billing and Revenue         Use Project ChartFields:         Other Information         Summary of Amounts         Separate As Incurred Billing and Revenue:         Billing Amounts         Fixed Billing         100,000.00         Fixed Billing         100,000.00         Fixed Billing         100,000.00         Fixed Billing         100,000.00         Fixed Billing         100,000.00         Subtotal         100,000.00         As Incurred Billing Limits (Less Prepaid)         0.00         As Incurred Billing         0.00         Total         100,000.00         * Fixed Billing Allocation Complete                                                                                                    | RN_FINUSER052                                                                                                    |   |
| Use Project ChartFields:       Separate As Incurred Billing and Revenue:         Other Information       •         Summary of Amounts       •         Billing Amounts       Revenue Amounts         Fixed Billing       100,000.00         Fixed Billing       0.00         Discounts/Surcharges       0.00         Non-inclusive Prepaids       0.00         Subtotal       100,000.00         As Incurred Billing Limits (Less Prepaid)       0.00         As Incurred Billing       0.00         Total       100,000.00 <ul> <li>Fixed Billing Allocation Complete</li> <li>•</li> <li>•</li> <li>Fixed Billing Allocation Complete</li> <li>•</li> <li>•</li></ul>                                                                                                    |                                                                                                    |   |
| Billing Amounts         Revenue Amounts           Fixed Billing         100,000.00         Fixed Revenue Amounts           Discounts/Surcharges         0.00         Discounts/Surcharges           Non-inclusive Prepaids         0.00         Non inclusive Prepaids           Subtotal         100,000.00         Sub           As Incurred Billing Limits (Less Prepaid)         0.00         As Incurred Revenue Limits (Less Prepaid)           Total         100,000.00         Recurring Revenue Limits (Less Prepaid)           * Fixed Billing Allocation Complete         * Fixed Billing Allocation Complete                                                                                                    |                                                                                                    |   |
| Fixed Billing     100,000.00     Fixed Revi       Discounts/Surcharges     0.00     Discounts/Surcharges       Non-inclusive Prepaids     0.00     Non inclusive Prep       Subtotal     100,000.00     Sub       As Incurred Billing Limits (Less Prepaid)     0.00     As Incurred Revenue Limits (Less Prepaid)       Total     100,000.00     -       * Fixed Billing Allocation Complete     -     -                                                                                                    |                                                                                                    |   |
| Discounts/Surcharges     0.00     Discounts/Surcharges       Non-inclusive Prepaids     0.00     Non inclusive Prep       Subtotal     100,000.00     Sub       As Incurred Billing Limits (Less Prepaid)     0.00     As Incurred Revenue Limits (Less Prep       Recurring Billing     0.00     Recurring Revenue Limits (Less Prep       Total     100,000.00                                                                                                    | nue 100,000.00                                                                                                    |   |
| Non-inclusive Prepaids     0.00     Non inclusive Prep       Subtotal     100,000.00     Sub       As Incurred Billing Limits (Less Prepaid)     0.00     As Incurred Revenue Limits (Less Prep       Recurring Billing     0.00     Recurring Revenue Limits (Less Prepaid)       Total     100,000.00     Image: Constraint of the second second                                          | rges 0.00                                                                                                    |   |
| Subtotal     100,000.00     Sub       As Incurred Billing Limits (Less Prepaid)     0.00     As Incurred Revenue Limits (Less Prepaid)       Recurring Billing     0.00     Recurring Revenue Limits (Less Prepaid)       Total     100,000.00     Image: Complete Complete Com | -14- 0.00                                                                                                    |   |
| As Incurred Billing Limits (Less Prepaid) 0.00 As Incurred Revenue Limits (Less Prep<br>Recurring Billing 0.00 Recurring Reve<br>Total 100,000.00 * Fixed Billing Allocation Complete                                                                                                    | aigs 0.00                                                                                                    |   |
| Recurring Billing     0.00     Recurring Revu       Total     100,000.00     -       * Fixed Billing Allocation Complete     *                                                                                                    | arcs 0.00<br>total 100,000.00                                                                                                    |   |
| Total 100,000.00 * Fixed Billing Allocation Complete                                                                                                    | arcs 0.00<br>kotal 100,000.00<br>kaid) 0.00                                                                                                    |   |
| ✤ Fixed Billing Allocation Complete                                                                                                    | atas         0.00           kotal         100,000.00           aid)         0.00           nue         0.00                                                                                                    |   |
|                                                                                                    | arcs         0.00           total         100,000.00           aid)         0.00           nue         0.00           fotal         100,000.00                                                                                                |   |
| ing Plans Revenue Plans Milestones Renewals Amount Allocation Supplemental                                                                                                    | atos         0.00           kotal         100,000.00           haid)         0.00           mue         0.00           fotal         100,000.00           Fixed Revenue Allocation Complete         100,000.00                                |   |
|                                                                                                    | arcs         0.00           total         100,000.00           arid)         0.00           fotal         100,000.00           fotal         100,000.00           Fixed Revenue Allocation Complete         Data           Go To         More | ~ |
|                                                                                                    | aids         0.00           kotal         100,000.00           iaid)         0.00           initial         0.00           fotal         100,000.00           Fixed Revenue Allocation Complete         0.00           Data         Go To     | × |

- 1. From the **General Information** page, **General** tab, use the arrow next to the **Summary of Amounts** section to expand the section.
- 2. The messages **\*Fixed Billing Allocation Complete** and **\*Fixed Revenue Allocation Complete** appear under the Billing Amounts and Revenue Amounts sections. These messages disappear once the **Contract Status** is updated to **Active**.
- 3. Click the **Contract Status** lookup icon.

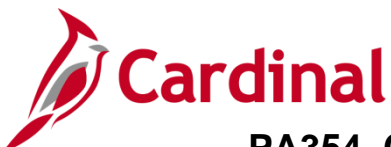

# \_\_\_\_\_ PA354\_Creating a Non-Federal Amount-Based Contract (VDOT)

#### The Look Up Contract Status pop-up window displays.

| Favorites   Main Menu   Customer Contracts   Create and A                                                                                                    | mend                                                                                                    |                                                                                                    |
|----------------------------------------------------------------------------------------------------|----------------------------------------------------------------------------------------------------|----------------------------------------------------------------------------------------------------|
| General Lines                                                                                                    |                                                                                                    |                                                                                                    |
| Contract Number 0000002229                                                                                                    | Sold To Customer W-L CONSTRUCTION & PAVING INC.<br>*Contract Status [PENDING Q                                                                                                    |                                                                                                    |
|                                                                                                    | Add to My Contracts                                                                                                    | Look Up Contract Status Help                                                                                                    |
| Description Other - Amount Based Contract Admin Q Region Code Q Contract Type O Q Currency Code USD Exchange Rate Type CRRNT Contract Signed 04/15/2024 F Contract Role Q Revenue Profile Q | Processing Status Pending<br>Amendment Status<br>Business Unit VA Dept of Transportation<br>Contract Classification Standard<br>Last Amended<br>Start Date 04/15/2024<br>End Date<br>Last Update Date/Time 04/26/2024 10:40:32AM<br>Last Update User ID V_TRN_FINUSER052<br>Senarate Exped Billion and Devenue | SetID       50100         Contract Status begins with ♥         Look Up       Clear         Cancel       Basic Lookup         Search Results         View 100       First ④         Trice       Active         Cottact Status       Description         Processing Status         ACTIVE       Active         CLOSED       Closed         FIRE< |
| Use Project ChartFields: S S Other Information                                                                                                    | Separate Fixed Dilling and Revenue:                                                                                                    | FV COMPLETED Fiscal Completed         Active           PENDING         Pending         Pending           WITHDRAWN         Contract Withdrawn         Active                                                                                                    |
| Summary of Amounts (2)                                                                                                    |                                                                                                    |                                                                                                    |
| Billing Amounts                                                                                                    | Revenue Amounts                                                                                                    |                                                                                                    |
| Fixed Billing 100,000.00 Discounts/Surcharges 0.00 Non inclusive Prenade 0.00                                                                                                    | Fixed Revenue 10<br>Discounts/Surcharges<br>Non inclusive Prevaide                                                                                                    |                                                                                                    |

#### Select Active to activate the contract. 4.

| Favorites                                                 | Contracts           | > General Information                     |                         |                |
|-----------------------------------------------------------|---------------------|-------------------------------------------|-------------------------|----------------|
| General Lines Amendments                                  |                     |                                           |                         |                |
| Contract Number, 0000003333                               |                     | Sold To Customer WL CONS                  |                         |                |
| Contract Number 0000002232                                |                     |                                           | TRUCTION & PAVING, INC. |                |
| Amendment Number 000000000                                | )                   | Contract Status ACTIVE                    | Q                       |                |
| Amend Contract                                            |                     | Add to My Contracts                       |                         |                |
|                                                           |                     |                                           |                         |                |
| Description Oher- Amour                                   | nt Based            | Processing Status Active                  |                         |                |
| Contract Admin                                            | Q                   | Amendment Status                          |                         |                |
| Region Code                                               |                     | Business Unit VA Dept of                  | Transportation          |                |
| Contract Type 🔾                                           |                     | Contract Classification Standard          |                         |                |
| Currency Code USD                                         |                     | Last Amended                              |                         |                |
| Exchange Rate Type CRRNT                                  |                     | Start Date 04/15/2024                     |                         |                |
| Contract Signed 04/15/2024                                |                     | End Date                                  |                         |                |
| Contract Role                                             |                     | Last Update Date/Time 05/02/2024          | 9:41:29AM               |                |
| Revenue Profile                                           |                     | Last Update User ID V_TRN_FI              | NUSER052                |                |
| Use Project ChartFields: 🖾                                | Ser                 | Separate Fixed Billing and Revenue:       |                         |                |
| A Others before after                                     | •••                 |                                           |                         |                |
|                                                           |                     |                                           |                         |                |
| Summary of Amounts (2)                                    |                     |                                           |                         |                |
| Billing Amounts                                           |                     | Revenue Amounts                           |                         |                |
| Fixed Billing                                             | 100,000.00          | Fixed Revenue                             | 100,000.00              |                |
| Discounts/Surcharges                                      | 0.00                | Discounts/Surcharges                      | 0.00                    |                |
| Non-inclusive Prepaids                                    | 0.00                | Non inclusive Prepaids                    | 0.00                    |                |
| Subtotal                                                  | 100,000.00          | Subtotal                                  | 100,000.00              |                |
| As Incurred Billing Limits (Less Prepaid)                 | 0.00                | As Incurred Revenue Limits (Less Prepaid) | 0.00                    |                |
| Recurring Billing                                         | 0.00                | Recurring Revenue                         | 0.00                    |                |
| Total                                                     | 100,000.00          | Total                                     | 100,000.00              |                |
| Billing Plans Revenue Plans N                             | Ailestones Renewals | Supplemental Data                         | Go To More              | ~              |
| Return to Search 🖼 Notify<br>General   Lines   Amendments |                     |                                           | Add                     | Dupdate/Displa |

5. Click the Save button. The contract is now active.

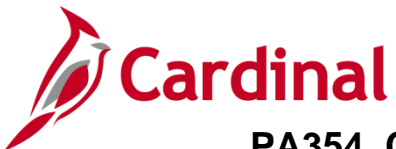

### **Adding Internal Notes**

You can add internal notes to the contract at any point to provide additional explanation for maintenance and updates made to the contract.

| Favorites  Main Menu  Customer Contracts      | Create and Amend                                                                                                    |
|-----------------------------------------------|----------------------------------------------------------------------------------------------------|
| General Lines Amendments                      |                                                                                                    |
| Contract Number 0000002232                    | Sold To Customer W-L CONSTRUCTION & PAVING, INC.                                                                         |
| Amendment Number 000000000                    | *Contract Status ACTIVE                                                                                                  |
| Amend Contract                                | Add to My Contracts                                                                                                    |
| Description Oher- Amount Based                | Processing Status Active                                                                                                 |
| Contract Admin                                | Q Amendment Status                                                                                                    |
| Region Code                                   | Business Unit VA Dept of Transportation                                                                                  |
| Contract Type 🔾                               | Contract Classification Standard                                                                                         |
| Currency Code USD                             | Last Amended                                                                                                    |
| Exchange Rate Type CRRNT                      | Start Date 04/15/2024                                                                                                    |
| Contract Signed 04/15/2024                    | End Date                                                                                                    |
| Contract Role                                 | Last Update Date/Time 05/02/2024 9:41:29AM                                                                               |
| Revenue Profile<br>Use Project ChartFields: 🖾 | Last Update User ID V_TRN_FINUSER052<br>Separate Fixed Billing and Revenue:<br>Separate As Incurred Billing and Revenue: |
|                                               |                                                                                                    |

1. To access the **Internal Notes** page, from the **General** tab, click the **Lines** tab.

| Favorites -   | • Mai       | n Menu - > Custon      | ner Contracts - > Cre  | eate and Amer      | nd 🕶 > Genera    | I Information  |                   |                         |                |                                  |
|---------------|-------------|------------------------|------------------------|--------------------|------------------|----------------|-------------------|-------------------------|----------------|----------------------------------|
| General       | Lines       | Amendments             |                        |                    |                  |                |                   |                         |                |                                  |
|               | Contrac     | t Number 0000002232    |                        | Sol                | d To Customer V  | V-L CONSTRUCTI | ON & PAVING, INC. |                         |                |                                  |
| A I           | Amendmen    | t Number 0000000000    |                        | c                  | ontract Status A | CTIVE          |                   |                         |                |                                  |
|               | Amend Cor   | ntract                 |                        |                    |                  |                |                   |                         |                |                                  |
| Contract      | Lines 🕐     |                        |                        |                    |                  |                | Persona           | ilize   Find   View All | 계 🔣 🛛 Firs     | t 🕚 1 of 1 🛞 Last                |
| General       | Detail      | Billing Amount Details | Revenue Amount Detail  | s <u>C</u> ontract | Liability 💷      |                |                   |                         |                |                                  |
| Actions       | Line        | Product                | Description            | Price Type         | Billing Plan     | Revenue Plan   | Contract Terms    | Accounting              | Internal Notes | Ship to Customer Name            |
| - Action:     | s           | 1 AMT_PROJE4           | Partic - HM0 - CCT - F | Amount             | Ready            | Ready          | Contract Terms    | Distribution            | Internal Notes | W-L CONSTRUCTION<br>PAVING, INC. |
|               |             |                        |                        |                    | 4                |                |                   |                         |                | •                                |
| Billing Plans | •           | Revenue Plans          | Milestones             | Renewals           |                  |                | Supplemental Data | Go To More              |                | ~                                |
| 🔚 Save        | Return      | to Search 📰 Notify     | ]                      |                    |                  |                |                   |                         | 📑 Add          | ይ Update/Display                 |
| General   Lin | nes   Amend | ments                  |                        |                    |                  |                |                   |                         |                |                                  |

2. Click the **Detail** tab under the **Contract Lines** section.

|                             | Contrac   | t Number 0000002229    |                        | So                | d To Customer   | W-L CONSTRUCT | ION & PAVING, INC. |                              |                |                                  |
|-----------------------------|-----------|------------------------|------------------------|-------------------|-----------------|---------------|--------------------|------------------------------|----------------|----------------------------------|
| An                          | nendmen   | t Number 0000000000    |                        | 0                 | Contract Status | ACTIVE        |                    |                              |                |                                  |
| A                           | mend Co   | ntract                 |                        |                   |                 |               |                    |                              |                |                                  |
| Contract L                  | ines 👔    | )                      |                        |                   |                 |               | Pe                 | ersonalize   Find   View All | 💷   🔜 🛛 Firs   | st 🕢 1 of 1 🕑 Last               |
| General                     | Detail    | Billing Amount Details | Revenue Amount Detail  | s <u>C</u> ontrac | t Liability     | )             |                    |                              |                |                                  |
| Actions                     | Line      | Product                | Description            | Price Type        | Billing Plan    | Revenue Plan  | Contract Terms     | Accounting                   | Internal Notes | Ship to Customer Name            |
| <ul> <li>Actions</li> </ul> |           | 1 AMT_PROJE4           | Partic - HM0 - CCT - F | Amount            | Pending         | Pending       | Contract Terms     | Distribution                 | Internal Notes | W-L CONSTRUCTION<br>PAVING, INC. |
|                             |           |                        |                        |                   | 4               |               |                    |                              |                |                                  |
| illing Plans                |           | Revenue Plans          | Milestones             | Renewals          |                 |               | Supplemental Data  | a Go To More                 |                | ~                                |
| 🔚 Save                      | Return    | n to Search 🔛 Notify   |                        |                   |                 |               |                    |                              | Add            | Dupdate/Display                  |
| eneral   Line               | s   Ameno | dments                 |                        |                   |                 |               |                    |                              |                |                                  |

3. Click the Internal Notes link under the Internal Notes field.

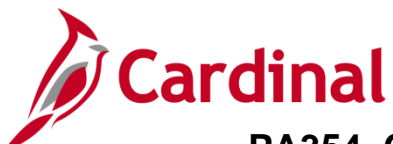

| Favorites 🗸      | Main Menu 🗸 💦 🗧 🗧 | Customer Contracts - | > Create and Ame   | end 🔻 > Ger   | neral Information | > Contract N | Votes          |
|------------------|-------------------|----------------------|--------------------|---------------|-------------------|--------------|----------------|
| Notos            |                   |                      |                    |               |                   |              |                |
| NOLES            | Contract          | 0000002232           |                    |               | Business          | Unit 50100   |                |
|                  | Sold To Customer  | 0000000014           |                    |               | Contract St       | atus ACTIVE  |                |
|                  |                   | W-L CONSTRUCTION 8   | PAVING, INC.       |               | Currency 0        | Code USD     |                |
|                  | Contract Admin    |                      |                    |               |                   |              |                |
| Notes Conten     | ts                |                      |                    | Find View All | First 🕢 1 of      | 1 🕟 Last     |                |
| *Component       |                   |                      |                    |               |                   | +            |                |
| Contract Head    | ler               | $\checkmark$         |                    |               |                   |              |                |
| *Classification  |                   | 3                    | Standard Note Code | 1             |                   |              |                |
| Standard         | ~                 | [                    | ্                  |               |                   |              |                |
| Text             |                   |                      |                    |               |                   |              |                |
|                  |                   |                      |                    |               |                   | <u>a</u>     |                |
|                  |                   |                      |                    |               |                   |              |                |
|                  |                   |                      |                    |               |                   | 4            |                |
| Las              | st Update         | ]                    | Last Changed By    | 1             |                   |              |                |
|                  |                   |                      |                    |               |                   |              |                |
| Return to Genera | Information       |                      |                    |               |                   |              |                |
| Return to Genera | innormation       |                      |                    |               |                   |              |                |
| 🔚 Save 🔛 N       | Notify            |                      |                    |               |                   | 📑 Add        | Dpdate/Display |

4. Select the appropriate **Component** using the lookup icon (e.g., Billing Plan, Amendment, Revenue Plan, Contract Header).

**Note:** Additional fields will display based on the **Component** selected except for **Contract Header** option.

- 5. Click the **Classification** dropdown menu. Select **Custom**.
- 6. Click the look up icon in the **Standard Note Code** field. Select the appropriate value for the type of note being entered.
- 7. In the **Text** field, enter a note as appropriate.
- 8. Click the **Save** button to save the notes.
- 9. Once the note has been saved, the **Last Update** and **Last Changed** by fields update.
- 10. Click the Return to General Information link when done.

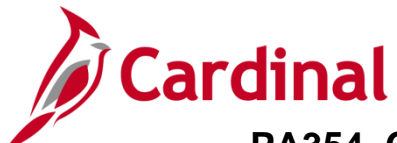

### Placing a Hold on the Billing & Revenue Plan

After you update the **Contract Status** to **Active**, you can navigate back to the **Billing Plan** or **Revenue Plan** and view that each plan's status has updated to **Ready**. There may be times when a Billing or Revenue plan needs to be placed on hold for various reasons or In Progress if billings have already occurred.

1. To place the **Billing** or **Revenue Plan** status on **Hold** navigate to the appropriate page.

| Favorites •         Main Menu •         >         Customer Contracts •         >         Create and Amend •         > | General Information > Assign Billing Plan > Define Billing Plan                     |
|----------------------------------------------------------------------------------------------------|-------------------------------------------------------------------------------------|
| Billing Plan General Events History                                                                                   | Billing Plan                                                                        |
| Contract 000000061                                                                                                    | BI Unit 50100                                                                       |
| Sold To Customer 0000003006 WISE COUNTY                                                                               | Bill To 0000003006 WISE COUNTY                                                      |
| Billing Plan 		B101 		As Incurred - Rate Based                                                                        | Currency USD                                                                        |
| Description As Incurred - Rate Based                                                                                  | *Billing Status In Progress                                                         |
| Billing Method As Incurred                                                                                            | ✓ Hold 05/09/2024                                                                   |
| Customer Information                                                                                                  | Hold Details                                                                        |
| BI Unit 50100 VA Dept of Transporta                                                                                   | tion Put On Hold Date 05/09/2024                                                    |
| *Bill To Customer 0000003006 Q WISE COUNTY                                                                            | Hold User V_TRN_FINUSER052                                                          |
| Addr Num 1Q                                                                                                    | Hold Reason Other                                                                   |
| Bill To Contact                                                                                                    |                                                                                     |
| Billing Options                                                                                                    | Transaction Options                                                                 |
|                                                                                                    | Em - Contract Constant                                                              |
| Favorites  Main Menu  Customer Contracts  Create and An                                                               | mend $\checkmark$ > General Information > Assign Revenue Plan > Define Revenue Plan |
| Revenue Plan                                                                                                    | Revenue Plan                                                                        |
| Revenue Plan                                                                                                    | Revenue Flam                                                                        |
| Contract 000000061 Busines                                                                                            | ss Unit 50100 Currency USD                                                          |
| Sold To Customer 0000003006 WISE COUNTY                                                                               | GL Business Unit 50100                                                              |
| Revenue Plan 🔌 R101 🕨                                                                                                 | GL Currency USD                                                                     |
| Description As Incurred - Rate Based                                                                                  | *Plan Status In Progress ✓ ✓ Actions                                                |
| Recognition Method As Incurred                                                                                        | ✓ Hold                                                                              |
| Define Events By                                                                                                    | Hold Details                                                                        |
| Add Milestone                                                                                                    |                                                                                     |
|                                                                                                    | Put On Hold Date 05/09/2024                                                         |
|                                                                                                    | Hold User V_TRN_FINUSER052                                                          |
|                                                                                                    | Hold Reason Other                                                                   |

- 2. On the **Billing Plan General** or **Revenue Plan** tab, click the **Hold** check box to put the plan on hold.
- 3. Once the check box is checked, a **Hold Details** section displays, with three fields.
  - a. Put On Hold Date: populates with the current date

Note: For the Billing Plan only, the Hold date also displays next to the Hold checkbox

- b. Hold User: populates with the name of the person who placed the Hold
- c. Hold Reason: provides a lookup icon to select the reason for the Hold
- 4. Click the Hold Reason lookup icon.

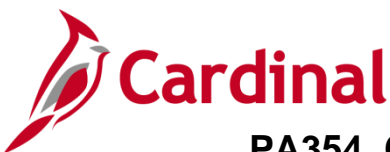

The Look Up Hold Reason pop up window displays.

| Look Up F                                                                        | lold Reason                                                                                                    |               |  |
|----------------------------------------------------------------------------------|----------------------------------------------------------------------------------------------------|---------------|--|
|                                                                                  |                                                                                                    |               |  |
| *SetID                                                                           | 50100                                                                                                    |               |  |
| Hold Reason                                                                      | begins with 🗸                                                                                                    |               |  |
| Description                                                                      | bogins with x                                                                                                    |               |  |
| Description                                                                      | begins with +                                                                                                    |               |  |
| Look Up                                                                          | Clear                                                                                                    | Desis Leslaum |  |
| LOOK OP                                                                          | Clear                                                                                                    | Basic Lookup  |  |
| Search Res                                                                       | sults                                                                                                    |               |  |
|                                                                                  |                                                                                                    |               |  |
| View 100 Fi                                                                      | rst 🕢 1-8 of 8 🕟 Last                                                                                                    |               |  |
| View 100 Fi<br>Hold Reason                                                       | rst 🕚 1-8 of 8 🕟 Last<br>Description                                                                                                    |               |  |
| View 100 Fi<br>Hold Reason<br>DPPD                                               | rst ④ 1-8 of 8   Last<br>Description<br>Process Def Prepaid                                                                                                    |               |  |
| View 100 Fi<br>Hold Reason<br>DPPD<br>OTHR                                       | rst 🕢 1-8 of 8 🕟 Last<br>Description<br>Process Def Prepaid<br>Other                                                                                                    |               |  |
| View 100 Fi<br>Hold Reason<br>DPPD<br>OTHR<br>PED                                | rst (1-8 of 8 ) Last<br>Description<br>Process Def Prepaid<br>Other<br>PED expired                                                                                                |               |  |
| View 100 Fi<br>Hold Reason<br>DPPD<br>OTHR<br>PED<br>PPD                         | rst (1-8 of 8 (1) Last<br>Description<br>Process Def Prepaid<br>Other<br>PED expired<br>Process Int. Prepaid                                                                      |               |  |
| View 100 Fi<br>Hold Reason<br>DPPD<br>OTHR<br>PED<br>PPD<br>RATE                 | rst (1-8 of 8 (1) Last<br>Description<br>Process Def Prepaid<br>Other<br>PED expired<br>Process Int. Prepaid<br>Clear processed amt                                               |               |  |
| View 100 Fi<br>Hold Reason<br>DPPD<br>OTHR<br>PED<br>PPD<br>RATE<br>STOP         | rst (1-8 of 8 (1-2 constraints)<br>Description<br>Process Def Prepaid<br>Other<br>PED expired<br>Process Int. Prepaid<br>Clear processed amt<br>Stop bills for line               |               |  |
| View 100 Fi<br>Hold Reason<br>DPPD<br>OTHR<br>PED<br>PPD<br>RATE<br>STOP<br>UPED | rst () 1-8 of 8 () Last<br>Description<br>Process Def Prepaid<br>Other<br>PED expired<br>Process Int. Prepaid<br>Clear processed amt<br>Stop bills for line<br>Make Update to PED |               |  |

5. Select the appropriate **Hold Reason**.

See the table below for a list of **Hold Reasons**, **Description**, and the **Type of Contract** each hold reason applies to:

\_\_\_

| Hold Reason | Description          | Type of Contract        |
|-------------|----------------------|-------------------------|
| DPPD        | Process Def Prepaid  | Non-Federal             |
| OTHR        | Other                | Federal and Non-Federal |
| PED         | PED expired          | Federal                 |
| PPD         | Process Int. Prepaid | Non-Federal             |
| RATE        | Clear processed amt  | Federal and Non-Federal |
| STOP        | Stop bills for line  | Federal and Non-Federal |
| UPED        | Make Update to PED   | Federal                 |
| WKST        | Clear wksht error    | Federal                 |

**Note**: Be sure to select the correct hold reason based on the contract. There are no edits for this field, so if you select one that does not match with the contract type, Cardinal will not display an error message.

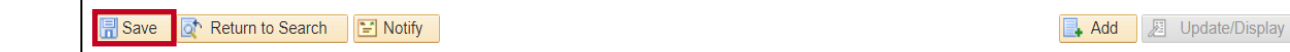

6. Click the **Save** button.

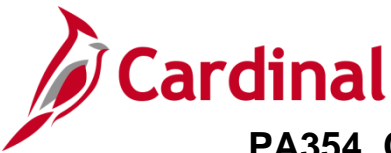

## PA354\_Creating a Non-Federal Amount-Based Contract (VDOT)

### **Closing a Contract**

A contract should only be closed after the contract has fulfilled the contract terms. When a change is initiated to the contract status, the system performs a series of checks to ensure that the contract meets the necessary criteria to move to the next status. If the contract meets all the necessary criteria, the Contract Status can advance. For an amount-based contract, the Billing Plan, **Billing Status** must be set to **Completed** as well as the Revenue Plan, **Plan Status**.

Once the contract is Closed, it can no longer be used, amended, or reactivated. Closed contracts are removed from processing and vides, but historical contract data is still available for query.

- 1. To close the contract, both the **Billing Plan** and **Revenue Plan** statuses must have a **Plan Status** of **Completed**.
- 2. To update the **Billing Plan Status**, navigate to the Billing Plan using the following path:

Main Menu > Customer Contracts > Schedule and Process Billing > Define Billing Plan

| Favorites  Main Menu  Customer Contracts  Schedule and Process Billing  Define Billing Plan                                                            |  |
|----------------------------------------------------------------------------------------------------|--|
| Define Billing Plan Enter any information you have and click Search. Leave fields blank for a list of all values.                                      |  |
| Find an Existing Value         Add a New Value                                                                                                    |  |
| Search Criteria                                                                                                    |  |
| Business Unit =  50100   Contract begins with  0000001999   Billing Plan ID begins with    Billing Plan Status =    Contract Administrator begins with |  |
| Case Sensitive                                                                                                    |  |
| Limit the number of results to (up to 300): 300                                                                                                    |  |
| Search Clear Basic Search 🖾 Save Search Criteria                                                                                                    |  |
| Find an Existing Value   Add a New Value                                                                                                    |  |

- 3. Enter the contract number in the **Contract** field.
- 4. Click the **Search** button.

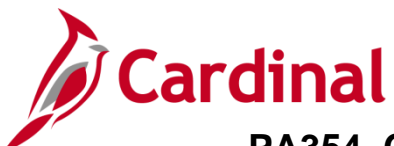

## PA354\_Creating a Non-Federal Amount-Based Contract (VDOT)

The Define Billing Plan – Billing Plan General tab displays.

| Favorites  Main Menu  Customer Contra | acts $\bullet$ > Create and Amend $\bullet$ > 0 | General Information > Assign Bi | lling Plan > Define Billing F | 'lan       |
|---------------------------------------|-------------------------------------------------|---------------------------------|-------------------------------|------------|
| Billing Plan General                  |                                                 |                                 |                               |            |
| Contract 0000001999                   |                                                 | BI Unit 50100                   |                               |            |
| Sold To Customer 0000100140           | COUNTY WARREN                                   | Bill To 0000100140              | COUNTY WARREN                 |            |
| Billing Plan 🚽 B101 🕨                 | Amount Based - Milestone                        | Currency USD                    |                               |            |
| Description Amount Based - Mileste    | one                                             | *Billing Status In Progress     | ✓ Actions                     | Cancel     |
| Billing Method Milestone              | $\checkmark$                                    |                                 | Hold                          |            |
| Customer Information                  |                                                 | Amount Detail                   |                               |            |
| BI Unit 50100                         | VA Dept of Transportation                       |                                 | Billing Amount                | 355,000.00 |
| *Bill To Customer 0000100140          | COUNTY WARREN                                   |                                 | Total Amount                  | 255 000 00 |
| Addr Num 🔢 🔍 🔚                        |                                                 |                                 |                               | 355,000.00 |
| Bill To Contact                       |                                                 |                                 | lotal Billing History         | 355,000.00 |
| Billing Options                       |                                                 |                                 | Events Billed To Date         | 355,000.00 |
| Bill Type CCT                         | Pre Approved                                    |                                 |                               |            |
| Bill Source REVSH                     | Direct Invoice                                  |                                 |                               |            |
| Summarization Template ID VDOT_OTHER  | Q VDOT Other                                    |                                 |                               |            |
| Billing Header Note Internal Notes    | Preview Summarization Template                  |                                 |                               |            |
| Billing Default Overrides             |                                                 |                                 |                               |            |
| Invoice Form LANDSCAPE                |                                                 |                                 |                               |            |

#### 5. Click the **Events** tab.

| Favorites -     | Main Menu 🗸           | > Customer Contracts - | > Create and Amend       | <ul> <li>General Infor</li> </ul> | mation > As    | sign Billing Plan | > Define Billing | Plan            |
|-----------------|-----------------------|------------------------|--------------------------|-----------------------------------|----------------|-------------------|------------------|-----------------|
| Billing Plan G  | eneral Events         | History                |                          |                                   |                |                   |                  |                 |
|                 | Contra                | act 0000001999         |                          |                                   | BI Unit 50100  | )                 |                  |                 |
|                 | Sold To Custom        | ner 0000100140         | COUNTY WARREN            |                                   | Bill To 00001  | 00140 C           | OUNTY WARREN     | N               |
|                 | Billing Pl            | an ┥ B101 🗼            | Amount Based - Milestone | e (                               | Currency USD   |                   |                  |                 |
| Define Eve      | nts                   |                        |                          | Amount Detail                     |                |                   |                  |                 |
|                 |                       | O Percent              |                          |                                   | Tota           | l Amount          | 35               | 5,000.00        |
|                 |                       | Amount  Add Milestone  |                          |                                   | Remaining      | g Amount          |                  | 0.00            |
| Event Deta      | il                    |                        |                          | Pers                              | onalize   Find | 🕗 📘 🛃 First       | t 🕢 1-2 of 2 🕑   | Last            |
| Event           | Actions               | Event Type             | *Event Status            | Event Date                        |                |                   | Amount           |                 |
| 1               | ✓ Actions             | Date                   | Completed                | 08/14/2019                        | Event Note     |                   | 355,000.00       | + -             |
| 2               |                       | Date ~                 | Pending ~                | 09/14/2019                        | Event Note     |                   | 0.00             | ±. 🖃            |
| Return to Assig | an Billing Plan       |                        |                          |                                   |                |                   |                  |                 |
| Save            | Return to Search      | n E Notify             |                          |                                   |                |                   | Add              | 足 Update/Displa |
| 3illing Plan Ge | neral   Events   Hist | ory                    |                          |                                   |                |                   |                  |                 |

6. Delete the **\$0** event.

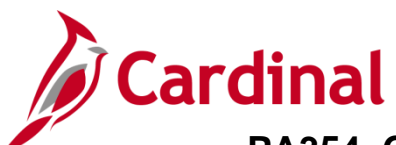

## PA354\_Creating a Non-Federal Amount-Based Contract (VDOT)

| Favorites -    | Main Menu 🗸            | <ul> <li>Customer Contracts</li> </ul> | <ul> <li>Create and Amer</li> </ul> | d 🔻 > Genera | I Information | > Assign Billing Plan | n → Define Billing Plan |
|----------------|------------------------|----------------------------------------|-------------------------------------|--------------|---------------|-----------------------|-------------------------|
| Billing Plan   | General Events         | History                                |                                     |              |               |                       |                         |
|                | Contr                  | act 0000001999                         |                                     |              | BI Unit       | 50100                 |                         |
|                | Sold To Custor         | ner 0000100140                         | COUNTY WARREN                       |              | Bill To       | 0000100140            | COUNTY WARREN           |
|                | Billing P              | lan ┥ B101 🕨                           | Amount Based - Milest               | one          | Currency      | USD                   |                         |
| Define Ev      | rents                  |                                        |                                     | Amount De    | etail         |                       |                         |
|                |                        | O Percent                              |                                     |              |               | Total Amount          | 355,000.00              |
|                |                        | Amount                                 |                                     |              | Rem           | aining Amount         | 0.00                    |
|                |                        | Add Milestone                          |                                     |              |               | annig / mount         | 0.00                    |
|                |                        |                                        |                                     |              |               |                       |                         |
| Event De       | tail                   |                                        |                                     |              | Personalize   | Find 🛛 🗐 🔜            | First 🕢 1 of 1 🕟 Last   |
| Event          | Actions                | Event Type                             | *Event Status                       | Event Date   |               |                       | Amount                  |
| 1              |                        | Date                                   | Completed                           | 08/14/2019   | Event Note    |                       | 355,000.00 🛨 🖃          |
| Return to Ass  | ign Billing Plan       |                                        |                                     |              |               |                       |                         |
| Rave Save      | Return to Searc        | h Notify                               |                                     |              |               |                       | 📑 Add 🖉 Up              |
| Billing Plan G | ieneral   Events   His | tory                                   |                                     |              |               |                       |                         |

#### 7. Click the **Save** button.

#### 8. Click the **Billing Plan General** tab.

| Favorites  Main Menu  Customer Contract | ts $\checkmark$ > Schedule and Process Billing | → Define I   | Billing Plan  |                       |            |   |
|-----------------------------------------|------------------------------------------------|--------------|---------------|-----------------------|------------|---|
| Billing Plan General Events History     |                                                |              |               |                       |            |   |
| Contract 0000001999                     |                                                | BIU          | Jnit 50100    |                       |            |   |
| Sold To Customer 0000100140             | COUNTY WARREN                                  | Bill         | To 0000100140 | COUNTY WARREN         |            |   |
| Billing Plan 🚽 B101 🕨                   | Amount Based - Milestone                       | Currer       | ncy USD       |                       |            |   |
| Description Amount Based - Mileston     | ne                                             | *Billing Sta | tus Completed | ✓ Actions             | Cancel     | d |
| Billing Method Milestone                | ~                                              |              |               |                       |            |   |
| Customer Information                    |                                                |              | Amount Detail |                       |            |   |
| BI Unit 50100                           | VA Dept of Transportation                      |              |               | Billing Amount        | 355,000.00 |   |
| *Bill To Customer 0000100140            | COUNTY WARREN                                  |              |               | Total Amount          | 355,000.00 |   |
| Addr Num 1                              |                                                |              |               | Total Billing History | 355,000.00 |   |
| Bill To Contact                         |                                                |              | F             | Events Billed To Date | 355 000 00 |   |
| Billing Options                         |                                                |              |               | Ivents billed to bate | 333,000.00 |   |

9. The **Billing Status** is now **Completed**.

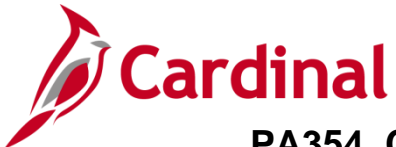

## PA354\_Creating a Non-Federal Amount-Based Contract (VDOT)

10. Next navigate to the **Revenue Plan** using the following path:

#### Main Menu > Customer Contracts > Schedule and Process Revenue > Define Revenue Plan

| Favorites -                                                                                                    | Main Menu 👻                                                                                                    | Customer Contracts       | >                | Schedule and Process Revenue - | > | Define Revenue Plan |
|----------------------------------------------------------------------------------------------------|----------------------------------------------------------------------------------------------------|--------------------------|------------------|--------------------------------|---|---------------------|
| Define Reven                                                                                                    | ue Plan                                                                                                    | Search Leave fields blan | r for a          | list of all values             |   |                     |
| Find an Existi                                                                                                    | ng Value Add a Ner                                                                                                    | w Value                  | K IOI a          |                                |   |                     |
| Search Crit                                                                                                    | teria                                                                                                    |                          |                  |                                |   |                     |
| Busines<br>Co<br>Revenue<br>Revenue Plan S<br>Contract Adminis<br>Contract Adminis<br>Case Sensiti<br>Limit the number | s Unit = • [<br>Intract begins with • ]<br>Plan begins with • ]<br>Status = • [<br>strator begins with • ]<br>ve<br>of results to (up to 300)<br>Clear Basic Search | 50100<br>0000001999<br>  | Q<br>Q<br>Q<br>a | v                              |   |                     |
| Find an Existing                                                                                                    | Value   Add a New Valu                                                                                                    | le                       |                  |                                |   |                     |

- 11. Enter the contract number in the **Contract** field.
- 12. Click the **Search** button.

| Contract 000001999 Business Unit 50100 Currency USD   Sold To Custome 0000101010 COUNTY WARREN GL Business Unit 50100   Revenue Plan R101 CUUNTY WARREN GL Currency USD   Description   Amount Based - Milestone *Plan Status In Progress    Percent   Hold   Preview Revenue   Add Milestone Preview Revenue    Percent      Percent      Percent      Percent      Percent      Percent      Percent      Percent      Percent      Percent      Percent      Percent      Percent      Percent      Percent      Percent      Preview Revenue     Add Milestone     Percent     Percent     Percent     Percent     Percent     Percent     Percent     Percent                                                                                                    | Revenue Plan                                                                                                    |                    |                 |                 |                         |                    |                   |                  |                     |          |  |
|----------------------------------------------------------------------------------------------------|----------------------------------------------------------------------------------------------------|--------------------|-----------------|-----------------|-------------------------|--------------------|-------------------|------------------|---------------------|----------|--|
| Contract 000001999 Business Unit 50100 Currency USD   Sold To Customer 0000100140 COUNTY WARREN GL Business Unit 50100   Revenue Plan R101 COUNTY WARREN GL Currency USD   Personation Method   Milestone Milestone Progress Progress Progress   O Percent Nonunt Nonunt S55,000.00 Remaining Amount 000   Add Milestone Preview Revenue Accounting Date First € 1-2 of 2 €   Event Detail   Event Type Yent Status Nonunt S55,000.00   1 Date Completed 08/14/2019 Event Note S55,000.00   2 Date Pending 09/14/2019 Event Note S55,000.00                                                                                                    | Revenue P                                                                                                    | lan                |                 |                 |                         |                    |                   |                  |                     |          |  |
| Sold To Customer 0000100140 COUNTY WARREN GL Business Unit 50100   Revenue Plan R101     Description Amount   Amount Define Events by   O Percent   Amount Internal Notto   Add Milestone        Event Detail         Event Detail        Event Type   Event Type   Event Type   Event Type   Event Type   Percent   Oppleted   Oppleted </td <td></td> <td>Contract (</td> <td>000001999</td> <td>Business</td> <td>Unit 5010</td> <td>0</td> <td>Currency USD</td> <td></td> <td></td>                                                                                                    |                                                                                                    | Contract (         | 000001999       | Business        | Unit 5010               | 0                  | Currency USD      |                  |                     |          |  |
| Revenue Plan R101     Description     Amount   Internal Notes   Add Milestone     Percent   Amount   Internal Notes   Add Milestone     Percent literation     Percent literation    <                                                                                                    |                                                                                                    | Sold To Customer ( | 0000100140 COUN | TY WARREN       |                         | GL B               | usiness Unit 5010 | 0                |                     |          |  |
| Description Amount Based - Milestone   Recognition Method Milestone   Define Events By Improve Milestone   Improve Method Milestone   Improve Milestone Improve Milestone   Improve Milestone Improve Milestone   Improve Milestone Improve Milestone   Improve Milestone Improve Milestone   Improve Milestone Improve Milestone   Improve Milestone Improve Milestone   Improve Milestone Improve Milestone   Improve Milestone Improve Milestone   Improve Milestone Improve Milestone   Improve Milestone Improve Milestone   Improve Milestone Improve Milestone   Improve Milestone Improve Milestone   Event Detail Improve Milestone   Event Type Improve Milestone   Improve Milestone Improve Milestone   Event Type Improve Milestone   Improve Milestone Improve Milestone   Event Type Improve Milestone   Improve Milestone Improve Milestone   Improve Milestone Improve Milestone   Event Type Improve Milestone   Improve Milestone Improve Milestone   Improve Milestone Improve Milestone   Improve Milestone Improve Milestone   Improve Milestone Improve Milestone   Improve Milestone Improve Milestone   Improve Milestone Improve Milestone   Improve Milestone Improve Milestone   Improv |                                                                                                    | Revenue Plan       | R101            |                 |                         |                    | GL Currency USD   |                  |                     |          |  |
| Indition Method Milestore         Indition Method Milestore         Opercent       Amount Detail         Total Amount       355,000.00         Revenue       Revenue       Second Colspan="2">Second Colspan="2"         Add Milestore       Preview Revenue       Second Colspan="2"       Second Colspan="2"         Event Detail       Second Colspan="2"       Second Colspan="2"        Second Colspan="2"        Second Colspan="2"          Second Colspan="2" <th <="" colspan="2" td="" th<=""><td></td><td>Description /</td><td>Amount Based - Mileston</td><td>e</td><td></td><td></td><td>*Plan Status In Pro</td><td>ogress 🗸</td><td></td></th>                                                                                    | <td></td> <td>Description /</td> <td>Amount Based - Mileston</td> <td>e</td> <td></td> <td></td> <td>*Plan Status In Pro</td> <td>ogress 🗸</td> <td></td> |                    |                 | Description /   | Amount Based - Mileston | e                  |                   |                  | *Plan Status In Pro | ogress 🗸 |  |
| Define Events By         O Percent       Amount Detail         Amount Internal Notes       Preview Revenue       Total Amount       355,000.00         Add Milestone       Preview Revenue       Perconalize   Find   View All [2] [2] First (1-2 of 2)       First (1-2 of 2)         Event Detail       Event Type       *Event Status       Accounting Date       First (1-2 of 2)       Amount         1       Date       Completed       08/14/2019       Event Note       S55,000.00       Event         2       Date       Pending       09/14/2019       Event Note       0.00       Event                                                                                                    | Re                                                                                                    | cognition Method   | lilestone       |                 |                         |                    | Пно               | ld               |                     |          |  |
| ○ Percent ● Amount 355,00.00   Notes Remaining Amount 0.00   Add Milestone • Freview Revenue 0.00   Event Detail • Freview Revenue • • • • • • • • • • • • • • • • • • •                                                                                                    | Define Events                                                                                                    | ву                 |                 |                 | Amount                  | Detail             |                   |                  |                     |          |  |
| Internal Notes<br>Add Milestone     Preview Revenue     Remaining Amount     0.00       Event Detail     Preview Revenue     Preview Revenue     Preview Revenue     Preview Revenue     Remaining Amount     0.00       Event Detail     Event Type     *Event Status     Accounting Date     Personalize   Find   View All   20   10   10   10   10   10   10   10                                                                                                    | ○ Percent                                                                                                    |                    |                 |                 |                         | ٦                  | lotal Amount      | 355,00           | 00.00               |          |  |
| Add Milestone         Event Detail       Personalize   Find   View All   2   1 First (1-2 of 2 )         Event Detail       First (1-2 of 2 )         Event Type       *Event Status       Accounting Date       Amount         1       Date       Completed       08/14/2019       Event Note       355,000.0       1         2       Date       Pending       09/14/2019       Event Note       0.00       1                                                                                                    | Amount<br>Internal Notes                                                                                                    | F                  | Preview Revenue |                 |                         | Remain             | ning Amount       |                  | 0.00                |          |  |
| Personalize   Find   View All [ 2] [ First ( 1-2 of 2 )         Event       Event Type       *Event Status       Accounting Date       Amount         1       Date       Completed       08/14/2019       Event Note       355,000.00       •         2       Date       Pending       09/14/2019       Event Note       0.00       •                                                                                                    | Add Milestone                                                                                                    |                    |                 |                 |                         |                    |                   |                  |                     |          |  |
| Event Type*Event StatusAccounting DateAccounting DateAmount1DateCompleted08/14/2019Event Note355,000.00E2DatePending09/14/2019Event Note0.00E                                                                                                    | Event Detail                                                                                                    |                    |                 |                 | Persor                  | nalize   Find   Vi | ew All 🛛 🖉 🔛      | First 🕚 1-2 of 2 | 🕑 Last              |          |  |
| 1         Date         Completed         08/14/2019         Event Note         355,000.00           2         Date         Pending         09/14/2019         Event Note         0.00                                                                                                    | Event                                                                                                    | Event Type         | *Event Status   | Accounting Date | 9                       |                    |                   | Amount           | t                   |          |  |
| 2 Date V Pending V 09/14/2019 B Event Note 0.00                                                                                                    | 1                                                                                                    | Date               | Completed       | 08/14/2019      |                         | Event Note         |                   | 355,000.00       | ) 🛨 🖃               |          |  |
|                                                                                                    | 2                                                                                                    | Date               | ✓ Pending       | ♥ 09/14/2019    | 31                      | Event Note         |                   | 0.00             | • 🛨 🖃               |          |  |
| Return to General Information                                                                                                    | Return to Genera                                                                                                    | I Information      |                 |                 |                         |                    |                   |                  |                     |          |  |

13. Delete the **\$0** event.

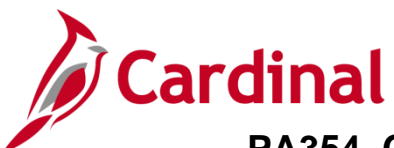

| Favorites 🔻                                                              | Main Menu 🗸 🔷 🚿  | Customer Contracts - | Schedule and Press of the second second s | ocess Revenue 🔻 | > Define Revenue F | Plan      |                  |
|--------------------------------------------------------------------------|------------------|----------------------|----------------------------------------------------------------------------------------------------|-----------------|--------------------|-----------|------------------|
| Revenue Plan                                                             |                  |                      |                                                                                                    |                 |                    |           |                  |
| Revenue F                                                                | Plan             |                      |                                                                                                    |                 |                    |           |                  |
|                                                                          | Contract 0       | 000001999            | Business                                                                                                    | Unit 50100      | Currency           | USD       |                  |
| Sold To Customer 0000100140 COUNTY WARREN                                |                  |                      | Y WARREN                                                                                                    |                 | GL Business Unit   | 50100     |                  |
|                                                                          | Revenue Plan     | R101                 |                                                                                                    |                 | GL Currency        | USD       |                  |
| Description Amount Based - Milestone Recognition Method Milestone        |                  |                      |                                                                                                    |                 | *Plan Status       | Completed | ✓ Actions        |
| Define Even                                                              | ts By            |                      |                                                                                                    | Amount Detail   |                    |           |                  |
| ○ Percent                                                                |                  |                      |                                                                                                    |                 | Total Amount       | 35        | 5,000.00         |
| Amount Internal Notes Preview Revenue                                    |                  |                      |                                                                                                    |                 | Remaining Amount   |           | 0.00             |
| Add Milestone                                                            |                  |                      |                                                                                                    |                 |                    |           |                  |
| Event Detail Personalize   Find   View All   🔄   🔣 First 🕢 1 of 1 🕟 Last |                  |                      |                                                                                                    |                 |                    | f1 🕑 Last |                  |
| Event                                                                    | Event Type       | *Event Status        | Accounting Date                                                                                                    |                 |                    | Am        | ount             |
| 1                                                                        | Date             | Completed            | 08/14/2019                                                                                                    | Event Note      | e                  | 355,00    | 0.00 🛨 🖃         |
| 🔒 Save                                                                   | Return to Search | E Notify             |                                                                                                    |                 |                    | Add ,     | 週 Update/Display |

- 14. Click the **Save** button.
- 15. The Plan Status updates to Completed.
- 16. Navigate to the General Information page using the following path:

Main Menu > Customer Contracts > Create and Amend > General Information

| Favorites                    | Customer Contracts - C       | reate and Amend 👻 > | General Information                   |            |                    |
|------------------------------|------------------------------|---------------------|---------------------------------------|------------|--------------------|
| General Lines Amendments     |                              |                     |                                       |            |                    |
| Contract Number              | 0000001999                   |                     | Sold To Customer COUNTY WAR           | REN        |                    |
| Amendment Number             | 000000000                    |                     | *Contract Status ACTIVE               | ۹.         |                    |
| Am                           | iend Contract                |                     | Add to My Contracts                   |            |                    |
| Description                  | Rev Share Local Match-112495 |                     | Processing Status Active              |            |                    |
| Contract Admin               |                              | Q                   | Amendment Status Complete             |            |                    |
| Region Code                  |                              |                     | Business Unit VA Dept of Trans        | sportation |                    |
| Contract Type                | A                            |                     | Contract Classification Standard      |            |                    |
| Currency Code                | USD                          |                     | Start Date 10/17/2017                 |            |                    |
| Exchange Rate Type           | CRRNT                        |                     | End Date                              |            |                    |
| Contract Signed              | 10/17/2017                   |                     | Last Update Date/Time 08/19/2019 9:13 | 3:29AM     |                    |
| Contract Role                |                              |                     | Last Update User ID                   |            |                    |
| Revenue Profile              |                              | Separate            | As Incurred Billing and Revenue:      |            |                    |
| Use Project ChartFields:     |                              | Separate            |                                       |            |                    |
| Other Information            |                              |                     |                                       |            |                    |
| Summary of Amounts (?)       |                              |                     |                                       |            |                    |
| Billing Plans Revenue Plans  | Milestones                   | Renewals            | Supplemental Data                     | Go To More | ~                  |
| Save C Return to Search      | ] Notify                     |                     |                                       |            | Add Dydate/Display |
| General Filles   Antendments |                              |                     |                                       |            |                    |

17. Click the **Contract Status** look up icon.

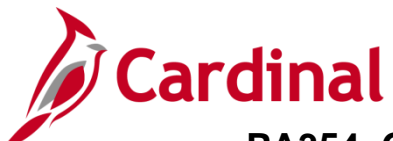

# \_\_\_\_\_ PA354\_Creating a Non-Federal Amount-Based Contract (VDOT)

| Look Up Con     | tract Status         |                   | ×          |   |
|-----------------|----------------------|-------------------|------------|---|
|                 |                      |                   | Help       | l |
| SetID           | 50100                |                   |            | l |
| Contract Status | begins with          |                   |            | ł |
| Contract Status |                      |                   |            | l |
|                 | Olaan Oanad          |                   |            | l |
| Lоок Up         | Clear                | Basic Lookup      |            | l |
| Search Result   | s                    |                   |            | l |
| View 100        | First 🕚              | 1-6 of 6 🕟 Last   |            | l |
| Contract Status | Description          | Processing Status |            | l |
| ACTIVE          | Active               | Active            |            | l |
| CLOSED          | Closed               | Closed            |            | I |
| FIRE - CLOSED   | Closed For FHWA FIRE | Active            |            | l |
| FV ACCEPTED     | FHWA Accepted        | Closed            |            | l |
| FV COMPLETED    | Fiscal Completed     | Active            |            | l |
| WITHDRAWN       | Contract Withdrawn   | Active            |            | l |
|                 |                      |                   |            | l |
| epa             |                      |                   |            | l |
|                 |                      |                   |            | l |
|                 |                      |                   |            | ł |
| -               |                      |                   |            | H |
|                 |                      |                   |            | l |
|                 |                      |                   |            |   |
|                 | Suppleme             | ntal Data         | Go To More | Ī |

#### 18. Select Closed.

| Favorites  Main Menu  Customer Contracts  Create and Am | end  + > General Information                                            |
|---------------------------------------------------------|-------------------------------------------------------------------------|
| General Lines Amendments                                |                                                                         |
| Contract Number 0000001999                              | Sold To Customer COUNTY WARREN                                          |
| Amendment Number 000000000                              | *Contract Status CLOSED Q                                               |
| Amend Contract                                          | Add to My Contracts                                                     |
| Description Rev Share Local Match-112495                | Processing Status Closed                                                |
| Contract Admin                                          | Amendment Status Complete                                               |
| Region Code                                             | Business Unit VA Dept of Transportation                                 |
| Contract Type A                                         | Contract Classification Standard                                        |
| Currency Code USD                                       | Start Date 10/17/2017                                                   |
| Exchange Rate Type CRRNT                                | End Date                                                                |
| Contract Signed 10/17/2017                              | Last Update Date/Time 08/19/2019 9:13:29AM                              |
| Contract Role                                           | Last Update User ID SHELLY.PRYOR<br>Separate Fixed Billing and Revenue: |
| Revenue Profile                                         | Separate As Incurred Billing and Revenue:                               |
| Use Project ChartFields: 🖾                              |                                                                         |
| Other Information                                       |                                                                         |
| Summary of Amounts                                      |                                                                         |
| Billing Plans Revenue Plans Milestones Renewals         | Supplemental Data Go To More                                            |
| Save Return to Search                                   | 🖡 Add 🛛 🖉 Update/Display                                                |
| General   Lines   Amendments                            |                                                                         |

19. Click the Save button.